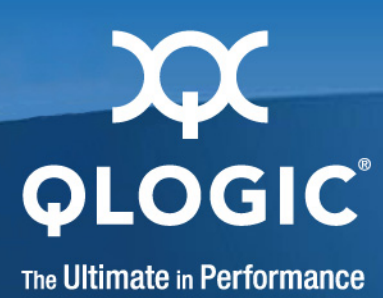

# QLogic 3000 and 3100 Series Intelligent Ethernet Adapters Users Guide

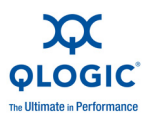

Information furnished in this manual is believed to be accurate and reliable. However, QLogic Corporation assumes no responsibility for its use, nor for any infringements of patents or other rights of third parties which may result from its use. QLogic Corporation reserves the right to change product specifications at any time without notice. Applications described in this document for any of these products are for illustrative purposes only. QLogic Corporation makes no representation nor warranty that such applications are suitable for the specified use without further testing or modification. QLogic Corporation assumes no responsibility for any errors that may appear in this document.

| Document Revision History            |     |  |  |  |
|--------------------------------------|-----|--|--|--|
| Version 4.0, 1/07/09                 |     |  |  |  |
| Version 4.1, 1/27/09                 |     |  |  |  |
| Version 4.2, 3/23/09                 |     |  |  |  |
| Version 4.3, 4/09/09                 |     |  |  |  |
| Version 4.4, 4/20/09                 |     |  |  |  |
| Version 4.5, 4/30/09                 |     |  |  |  |
| Rev. A, Version 4.6, 6/15/09         |     |  |  |  |
| Rev. B, Version 4.7, 2/26/10         |     |  |  |  |
| Changes Sections Affected            |     |  |  |  |
| Updated with new release information | All |  |  |  |

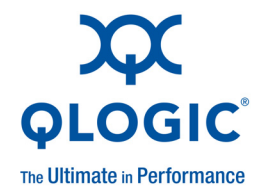

# **Table of Contents**

#### Preface

| Intended Audience                                         | ix  |
|-----------------------------------------------------------|-----|
| Related Materials                                         | ix  |
| Documentation Conventions                                 | ix  |
| Technical Support                                         | Х   |
| Availability                                              | X   |
| Training                                                  | xi  |
| Contact Information                                       | xi  |
| Knowledge Database                                        | xi  |
| Overview                                                  |     |
| Obtaining the Latest Software Release Information         | 1-1 |
| QLogic 3000 and 3100 Series Intelligent Ethernet Adapters | 1-1 |
| Application Notes                                         | 1-2 |
| System Requirements                                       |     |
| Hardware Requirements                                     | 2-1 |
| Cable Specifications                                      | 2-1 |
| SFP+ Optical Module Requirements                          | 2-2 |
| Supported QLogic Adapters                                 | 2-2 |
| Quick Start                                               |     |
| QLogic Adapter Installation and Verification.             | 3-1 |
| Pre-installation Checklist                                | 3-1 |
| QLogic Adapter Installation                               | 3-1 |
| Verify the QLogic Adapter Installation                    | 3-2 |
| Linux                                                     | 3-2 |
| Windows Server <sup>®</sup>                               | 3-2 |
| Windows Server Driver Installation                        | 3-2 |
| Pre-installation Checklist                                | 3-2 |
|                                                           | 3-3 |
| Windows Server 2008 and 2008 R2                           | 3-3 |

1

2

3

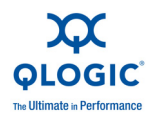

|   | Linux Driver Installation                                          | 3-4        |
|---|--------------------------------------------------------------------|------------|
|   | Pre-installation Checklist                                         | 3-4        |
|   | Verify and Remove Existing QLogic Adapter Driver and Tools Package | 3-4        |
|   | Install the Driver (RPM)                                           | 3-4        |
|   |                                                                    | 3-4        |
|   |                                                                    | 3-5        |
|   |                                                                    | 3-6        |
| 4 | Hardware Installation                                              |            |
|   | QLE3044 Installation                                               | 4-1        |
|   | Ethernet Port Mapping                                              | 4-2        |
|   | QLE3044 Status LEDs.                                               | 4-2        |
|   | QLE3044 Bracket Removal and Replacement                            | 4-3        |
|   | QLE3142 Installation                                               | 4-4        |
|   | QLE3142 Status LEDs.                                               | 4-5        |
|   | QLE3142 Bracket Removal and Replacement                            | 4-5        |
| 5 | Windows Server 2003 Driver Installation                            |            |
|   | Driver Checklist                                                   | 5-1        |
|   | Firmware ROM Image Location.                                       | 5-1        |
|   | Windows Server NIC Driver Installation and Verification            | 5-2        |
|   | Windows Server 2003 NIC Driver Installation                        | 5-2        |
|   | Windows Server 2003 NIC Driver Installation Verification           | 5-5        |
|   | Uninstall the NIC Driver                                           | 5-6        |
| 6 | Windows Server 2008 and 2008 R2 Driver Installation                |            |
|   | Driver Checklist                                                   | 6-1        |
|   | Firmware ROM Image Location.                                       | 6-1        |
|   | Windows Server 2008 NIC Driver Installation and Verification.      | 6-2        |
|   | Windows Server 2008 NIC Driver Installation                        | 6-2        |
|   | Windows Server 2008 NIC Driver Installation Verification           | 6-5        |
|   | Windows Server 2008 and 2008 R2 Teaming Driver Installation        |            |
|   | and Configuration.                                                 | 6-6        |
|   | Windows Server 2008 and 2008 R2 Teaming Driver Installation        | 6-6        |
|   | Windows Server 2008 and 2008 R2 Teaming Driver Configuration       | 0-8        |
|   | Windows Server 2008 NIC Driver Uninstall (Previous Version)        | 6-12       |
| 7 | Windows Somer 2002, 2009, and 2009 B2 Driver Configuration         |            |
| 1 | windows Server 2003, 2000, and 2000 K2 Driver Conniguration        | - 4        |
|   | NIC Driver Properties and Configuration                            | 7-1<br>7-9 |
|   |                                                                    | -          |

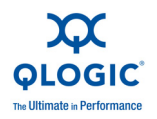

| QLogic Adapter Diagnostic Tests                       | 7-11<br>7 1 2 |
|-------------------------------------------------------|---------------|
| Performance Tasting the OLegie Adapter with n+++ and  | 7-13<br>7-13  |
|                                                       | 7-13<br>7 1/  |
| ntttops and atttops Command Line Options              | 7-14<br>7-15  |
|                                                       | 7-13<br>7-16  |
| Modifying the map13230pt a Parameter                  | 7-10          |
| Creating the Top13230pts Parameter                    | 7_18          |
| Setting the TopWindowSize Parameter                   | 7-20          |
|                                                       | 1-20          |
| Linux Driver Installation and Configuration           |               |
| Linux Driver Checklist.                               | 8-1           |
| Locate the Firmware ROM Image                         | 8-1           |
| Locate the Driver File                                | 8-2           |
| Verify the Firmware Version.                          | 8-2           |
| Verify the Driver Version and Module Information      | 8-2           |
|                                                       | 8-2           |
| Build the Linux Driver Source Code                    | 8-2           |
| Enable the Inbox Kernel GPL and Commercial Drivers    | 8-2           |
|                                                       | 8-3           |
|                                                       | 8-4           |
| Preparing for QLogic Adapter Driver Installation      | 8-5           |
| Logic Adapter Driver Installation (RPM Format)        | 8-5<br>0 5    |
|                                                       | 8-5<br>0 5    |
|                                                       | 0-0           |
|                                                       | 0-0           |
|                                                       | 8-6           |
|                                                       | 8-7           |
| Configure the QL ogic Adapter on Linux                | 8-8           |
| Uninstall the Commercial GPI Driver and Tools Package | 8-8           |
| Diagnostic Tests for the QLogic Adapter               | 8-8           |
|                                                       | 8-9           |
| Performance Tools.                                    | 8-9           |
| Using the iperf Tool                                  | 8-9           |
| Optimization.                                         | 8-10          |

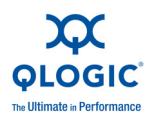

| 9  | Linux Configuration for Bonding Mode and Virtual LAN (VLAN)<br>Linux Bonding Mode | 9-1  |
|----|-----------------------------------------------------------------------------------|------|
|    | Active-Backup or Mode=1                                                           | 9-2  |
|    | Round-Robin or Mode=0                                                             | 9-3  |
|    | Bonding Driver Options                                                            | 9-4  |
|    | Bonding Driver Parameters                                                         | 9-4  |
|    | arp interval                                                                      | 9-5  |
|    | arp_ip_target                                                                     | 9-5  |
|    | downdelay                                                                         | 9-5  |
|    | lacp_rate                                                                         | 9-5  |
|    | QLogic Adapter Bonding Modes Under Linux                                          | 9-5  |
|    | Configuring Virtual LAN (VLAN) Under Linux                                        | 9-7  |
| 10 | Firmware Management                                                               |      |
|    | Windows Server Dynamic Firmware Download                                          | 10-1 |
|    | Linux Dynamic Firmware Download                                                   | 10-1 |
| 11 | Troubleshooting Guidelines                                                        |      |
|    | Unable to Boot the Host System with the QLogic Adapter Installed                  | 11-1 |
|    | Unable to Send/Receive Network Traffic Using the QLogic Adapter                   | 11-1 |
|    | Additional Configuration for Windows Server 2008 Teaming                          | 11-2 |
|    | Troubleshooting Tools                                                             | 11-2 |
|    | Windows Server Tools                                                              | 11-3 |
|    | Linux Tools                                                                       | 11-3 |
|    | Check for System Errors                                                           | 11-4 |
|    | Linux                                                                             | 11-4 |
|    | Windows Server                                                                    | 11-4 |
|    | Caveats                                                                           | 11-4 |
|    | MSI-X Interrupts for Linux                                                        | 11-4 |
|    | PCI Express Slot                                                                  | 11-5 |
| Α  | Diagnostic Utility Commands                                                       |      |
| В  | Flash Update                                                                      |      |
|    | Flash Update and Tool Guidelines                                                  | B-1  |
|    | Flash Update Options                                                              | B-1  |
|    | nxflash Command                                                                   | B-1  |
|    | Windows Server                                                                    | B-2  |
|    | Linux                                                                             | B-2  |

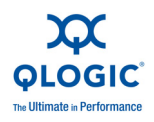

| NX Live CD                                                | B-2  |
|-----------------------------------------------------------|------|
| NX Live USB                                               | B-2  |
| NX Live Menu Options.                                     | B-3  |
| QLogic Adapter Flash Update—Windows Server                | B-3  |
| Using the Flash Utility                                   | B-4  |
| Flash Update Procedure                                    | B-5  |
| Updating the Flash on Multiple Standalone QLogic Adapters | B-7  |
| QLogic Adapter Flash Update—Linux                         | B-8  |
| Using the Flash Utility                                   | B-8  |
| Flash Update Procedure                                    | B-10 |
|                                                           |      |

#### Glossary

Index

#### List of Figures

#### Figure

| Figure |                                                                   | Page       |
|--------|-------------------------------------------------------------------|------------|
| 4-1    | QLE3044 Port Assignments.                                         | 4-1        |
| 4-2    | QLE3044 Status LEDs—Front View                                    | 4-2        |
| 4-3    | QLE3044 Bracket Removal                                           | 4-3        |
| 4-4    | QLE3044 Bracket Replacement.                                      | 4-3        |
| 4-5    | QLE3142 Installation and Removal                                  | 4-4        |
| 4-6    | QLE3142 Status LEDs—Side View                                     | 4-5        |
| 4-7    | QLE3142 Bracket Removal                                           | 4-5        |
| 4-8    | QLE3142 Bracket Replacement.                                      | 4-6        |
| 5-1    | Windows Server 2003—Found New Hardware Wizard Dialog Box          | 5-2        |
| 5-2    | Windows Server 2003—NIC Driver Location Information               | 5-3        |
| 5-3    | Windows Server 2003—Select NIC Driver Location                    | 5-3        |
| 5-4    | Windows Server 2003—Browse for Folder                             | 5-4        |
| 5-5    | Windows Server 2003—Software Installation Progress.               | 5-4        |
| 5-6    | Windows Server 2003—Software Installation Complete                | 5-5        |
| 5-7    | NIC Driver Installation Verification                              | 5-5        |
| 6-1    | Windows Server 2008—Setup Wizard                                  | 6-2        |
| 6-2    | Windows Server 2008—License Agreement                             | 6-3        |
| 6-3    | Windows Server 2008 — Installation Options                        | 6-3        |
| 6-4    | Windows Server 2008—Select Installation Folder                    | 6-4        |
| 6-5    | Windows Server 2008—Confirm Installation                          | 6-4        |
| 0-0    | Windows Server 2008—Installation Complete                         | 0-5        |
| 6-7    | NIC Driver Installation Verification                              | 0-5        |
| 0-0    | Windows Server 2008—Installation Options                          | 0-0<br>6 7 |
| 0-9    | Windows Server 2008 Teaming Selver Configuration Service          | 0-7        |
| 0-10   | Windows Server 2008 Teaming Notwork Configuration Service Windows | 0-0        |
| 0-11   | Windows Server 2008 Teaming Creating a Team                       | 6 10       |
| 0-12   |                                                                   | 0-10       |

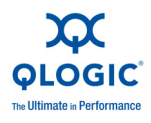

| 6-13 | Windows Server 2008 Teaming—Create Team Window       | 6-11 |
|------|------------------------------------------------------|------|
| 6-14 | Windows Server 2008 Teaming—Create Team Progress Bar | 6-11 |
| 6-15 | Windows Server 2008 Teaming—Team Management Window   | 6-12 |
| 6-16 | Windows Server 2008 Teaming Uninstall Procedure      | 6-13 |
| 7-1  | Adapter Properties—General Tab                       | 7-2  |
| 7-2  | Network Connections Window                           | 7-9  |
| 7-3  | Local Area Connection Properties Dialog Box          | 7-10 |
| 7-4  | Internet Protocol (TCP/IP) Properties Dialog Box     | 7-11 |
| 7-5  | Adapter Properties—Diagnostics Tab                   | 7-12 |
| 7-6  | Run Dialog Box                                       | 7-14 |
| 7-7  | Location of ntttcp                                   | 7-14 |
| 7-8  | Run Window                                           | 7-17 |
| 7-9  | Registry Editor—HKEY_LOCAL_MACHINE Directory         | 7-17 |
| 7-10 | Registry Editor—Parameter Directory                  | 7-19 |
| 7-11 | New Key—DWORD                                        | 7-19 |
| 7-12 | Creating Tcp13230pts                                 | 7-19 |
| 7-13 | Edit DWORD Value Window—Tcp13230pts Parameter        | 7-20 |
| 7-14 | Modifying the TcpWindowSize Parameter                | 7-21 |
| 7-15 | Edit DWORD Value Window — TcpWindowSize Parameter    | 7-21 |

#### **List of Tables**

| Table |                                                              | Page |
|-------|--------------------------------------------------------------|------|
| 1-1   | QLogic 3000 and 3100 Series Intelligent Ethernet Adapters    | 1-1  |
| 2-1   | Cable Specifications—Optical                                 | 2-1  |
| 2-2   | Cable Specifications—Copper                                  | 2-2  |
| 4-1   | Mapping of Port Number, PCI Function, and Ethernet Interface | 4-2  |
| 4-2   | QLE3044 LED Definitions                                      | 4-2  |
| 7-1   | Advanced Properties Parameters                               | 7-3  |
| 7-2   | ntttcps and ntttcpr Command Line Options                     | 7-15 |
| 7-3   | Tcp13230pts                                                  | 7-16 |
| 7-4   | Range                                                        | 7-17 |
| 8-1   | modprobe Command Optional Parameters                         | 8-7  |
| 9-1   | Bonding Modes                                                | 9-6  |
| 11-1  | Troubleshooting Tools in Windows Server                      | 11-3 |
| 11-2  | Troubleshooting Tools in Linux                               | 11-3 |
| 11-3  | QLogic Adapter Device IDs                                    | 11-5 |
| A-1   | Diagnostic Utility Commands                                  | A-1  |
| B-1   | Flash Utility Commands—Windows Server                        | B-4  |
| B-2   | Flash Utility Commands—Linux                                 | B-8  |

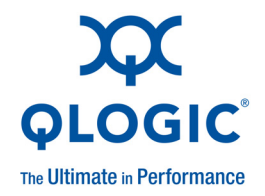

# Preface

# **Intended Audience**

This guide is for system administrators and end-users of the QLogic 3000 and 3100 Series Intelligent Ethernet adapters.

# **Related Materials**

- Linux<sup>®</sup> man page % man nx\_nic
- nxudiag utility help (diagnostics)
  - nxudiag -h or nxudiag --help (Windows<sup>®</sup>)
  - □ %./nxudiag -h or nxudiag --help (Linux®)
- Check the QLogic Web site for updates.

### **Documentation Conventions**

This guide uses the following documentation conventions:

- **NOTE:** provides additional information.
- Text in blue font indicates a hyperlink (jump) to a figure, table, or section in this guide, and links to Web sites are shown in <u>underlined blue</u>. For example:
  - **Table 9-2** lists problems related to the installation.
  - See "Installation Checklist" on page 3-6.
  - For more information, visit <u>www.qlogic.com</u>.
- Text in **bold** font indicates user interface elements such as a menu items, buttons, check boxes, or column headings. For example:
  - Click the **Start** button, point to **Programs**, point to **Accessories**, and then click **Command Prompt**.
  - **D** The Adapter Properties window opens with the **General** tab in front.

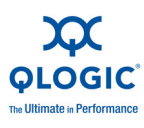

Text in Courier font indicates a file name, directory path, command, or screen text. For example:

```
nx3fwct.bin
```

- □ C:\WINDOWS\system32\drivers
- Text in Bold Courier font indicates a command to enter that performs a specific task. For example:

□ rpm -iv nx\_nic-[version].src.rpm

The italic text (version) indicates a variable.

- A percent sign (%) is the cursor prompt when executing Linux commands.
- The term <current release> refers to the current release of the software, For example, release 4.0.305.
- Key names and key strokes are indicated with UPPERCASE:
  - Press CTRL+P.
  - Press the UP ARROW key.
- Text in *italics* indicates terms, emphasis, variables, or document titles. For example:
  - □ For a complete listing of license agreements, refer to the *QLogic Software End User License Agreement*.
  - □ What are *shortcut keys*?
  - /lib/modules/<kernel-version>/kernel/net/netxen

# **Technical Support**

Customers should contact their authorized maintenance provider for technical support of their QLogic products. QLogic-direct customers may contact QLogic Technical Support; others will be redirected to their authorized maintenance provider.

Visit the QLogic support Web site listed in Contact Information for the latest firmware and software updates.

#### **Availability**

QLogic Technical Support for products under warranty is available during local standard working hours excluding QLogic Observed Holidays.

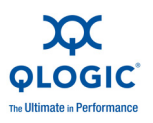

#### Training

QLogic offers training for technical professionals for all iSCSI, InfiniBand, Fibre Channel, and Intelligent Ethernet products. From the main QLogic Web page at <u>www.qlogic.com</u>, click the **Education and Resources** tab at the top, then click the **Education & Training** tab on the left. The QLogic Global Training Portal offers online courses, certification exams, and scheduling of in-person training.

Technical Certification courses include installation, maintenance and troubleshooting QLogic SAN products. Upon demonstrating knowledge using live equipment, QLogic awards a certificate identifying the student as a Certified Professional. The training professionals at QLogic may be reached by e-mail at training@qlogic.com.

#### **Contact Information**

Please feel free to contact your QLogic approved reseller or QLogic Technical Support at any phase of integration for assistance. QLogic Technical Support can be reached by the following methods:

Web http://support.qlogic.com

Email support@qlogic.com

The QLogic knowledge database contains troubleshooting information for the QLogic adapters. Access the data base from the QLogic Support Web page, <u>http://support.qlogic.com</u>. Use the Support Center search engine to look for specific troubleshooting information.

#### **Knowledge Database**

The QLogic knowledge database is an extensive collection of QLogic product information that you can search for specific solutions. We are constantly adding to the collection of information in our database to provide answers to your most urgent questions. Access the database from the QLogic Support Center: <u>http://support.glogic.com</u>.

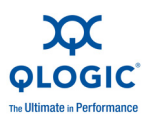

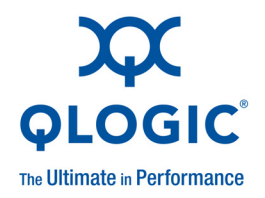

# **1** Overview

This guide describes the system requirements, installation, and setup required for the QLogic 3000 and 3100 Series Intelligent Ethernet adapters listed in Table 1-1.

# Obtaining the Latest Software Release Information

To download the latest version of the drivers for this product, see the QLogic Web site Downloads section:

http://driverdownloads.qlogic.com/QLogicDriverDownloads\_UI/default.aspx.

### QLogic 3000 and 3100 Series Intelligent Ethernet Adapters

The products in Table 1-1 are supported in this document.

| Product    | Product Definition                                               | Transfer<br>Medium |
|------------|------------------------------------------------------------------|--------------------|
| QLE3044-RJ | Quad-port 1GbE Intelligent Ethernet Adapter                      | Copper             |
| QLE3142-CU | Dual-port 10GbE Intelligent Ethernet Adapter                     | Twinax             |
| QLE3142-SR | Dual-port 10GbE Intelligent Ethernet Adapter (short range fiber) | Optical            |
| QLE3142-LR | Dual-port 10GbE Intelligent Ethernet Adapter (long range fiber)  | Optical            |

#### Table 1-1. QLogic 3000 and 3100 Series Intelligent Ethernet Adapters

Table Notes

For OEM-branded QLogic 3000 and 3100 Series Intelligent Ethernet adapters, see the QLogic Web site.

These products are collectively referred to as the *QLogic adapter* unless otherwise noted.

The QLogic adapters are compatible with Windows, Linux, and other operating systems (OSs).

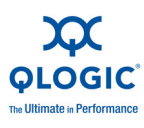

# **Application Notes**

For information about Linux PXE and iSCSI boot, see the following applications notes, available upon request from QLogic:

- Setting up Linux PXE on Server and Client Systems, part number FE0051401-00
- *iSCSI Boot Setup*, part number IS0051404-00

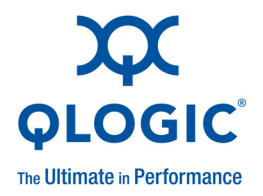

# **2** System Requirements

Before installing the QLogic adapter, make sure your system meets the requirements listed in this section:

- "Hardware Requirements" on page 2-1
- "Supported QLogic Adapters" on page 2-2

#### **Hardware Requirements**

#### **Cable Specifications**

Make sure the cables you are using meet the specifications listed in Tables 2-1 and 2-2.

| Product    | Core<br>Diameter<br>(μm) | Optical<br>Mode | Wavelength<br>(nm) | Bandwidth<br>(MHz) | Distance<br>(m) |
|------------|--------------------------|-----------------|--------------------|--------------------|-----------------|
| QLE3142-SR | 50                       | OM2             | 850                | 400                | 66              |
|            | OM3                      |                 |                    |                    | 500             |
|            |                          |                 |                    | 2,000              | 300             |
|            | 62.5                     | OM1             |                    | 160                | 26              |
|            |                          |                 |                    | 200                | 33              |
| QLE3142-LR | 9                        | N/A             | 1310               | N/A                | 10,000          |
|            | 10                       | N/A             |                    | N/A                | 10,000          |

#### Table 2-1. Cable Specifications—Optical

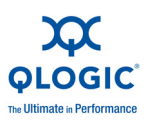

#### Table 2-2. Cable Specifications—Copper

| Product    | Cable Type                  | Network<br>Type | Cable Length<br>(meters) |
|------------|-----------------------------|-----------------|--------------------------|
| QLE3044-RJ | Cat5                        | LAN             | 100                      |
| QLE3142-CU | Copper direct attach twinax | LAN             | 10                       |

#### **SFP+ Optical Module Requirements**

Use only the optical modules validated and shipped with the QLogic adapter.

# **Supported QLogic Adapters**

Make sure you have one of the adapters listed in Table 1-1.

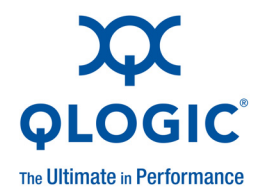

# **3** Quick Start

This section provides instructions for advanced users who are already familiar with hardware and software installation procedures. See the appropriate section, as applicable:

- "QLogic Adapter Installation and Verification" on page 3-1
- "Windows Server Driver Installation" on page 3-2
- "Linux Driver Installation" on page 3-4

### **QLogic Adapter Installation and Verification**

The following sections provide high-level instructions for installing the QLogic adapter. For more detailed instructions, see "Hardware Installation" on page 4-1.

#### **Pre-installation Checklist**

Before installing the QLogic adapter:

- 1. Verify that the system meets the requirements specified in "System Requirements" on page 2-1.
- 2. Power down the system.

#### **QLogic Adapter Installation**

To install the QLogic adapter:

- 1. Insert the QLogic adapter into an available PCI Express<sup>®</sup> slot.
- 2. Connect the appropriate cables to the QLogic adapter.
- 3. Power up the system.

For more information on the QLogic adapter installation, refer to "Hardware Installation" on page 4-1.

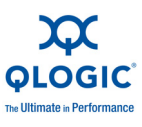

#### Verify the QLogic Adapter Installation

To verify that the QLogic adapter has been installed correctly, perform the steps in the appropriate section.

#### Linux

On Linux systems, execute the following command:

```
# lspci -vvv -d 4040:
```

#### Windows Server®

On Windows Server systems, perform the following steps:

- 1. Do one of the following:
  - For Windows 2003, right-click **My Computer**, and then click **Manage**. The Computer Management window opens.
  - For Windows Server 2008, right-click **Computer**, then click **Manage**. The Server Manager window opens.
- 2. Do one of the following:
  - For Windows Server 2003, select **Computer Management**, select **System Tools**, and then select **Device Manager**.
  - For Windows Server 2008, select **Server Manager**, select **Diagnostics**, then select **Device Manager**.
- 3. Check under **Other devices** for an Unknown Device. The QLogic adapter will be listed as an Unknown Device. It will have a yellow question mark next to it prior to having the QLogic adapter driver installed.
- 4. Right-click the device and select **Properties** from the shortcut menu.
- 5. Click the **Details** tab. Look for VEN\_4040 as part of the string. This text indicates that the QLogic adapter is installed correctly.

# **Windows Server Driver Installation**

#### **Pre-installation Checklist**

- 1. Download the driver package from the QLogic Web site, http://driverdownloads.qlogic.com/QLogicDriverDownloads\_UI/default.aspx.
- 2. Extract the driver package.

For more information, see the Driver Checklist in the section that corresponds to your OS.

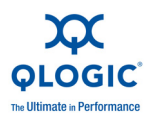

#### Windows Server 2003

To install the QLogic adapter driver:

- 1. From the Windows desktop, right-click **My Computer**. On the shortcut menu, select **Manage**. The Computer Management window opens.
- 2. Select Computer Management, select System Tools, and then select Device Manager.
- 3. Right-click the server's host name and select **Scan for hardware changes**.
- 4. When prompted to connect to Windows Update, Click **No, not at this time**, and then click **Next**.
- 5. Click **Install from a list or specific location**, then click **Next**.
- 6. Select Search for the best driver in these locations. Deselect the Search removable media option. Select Include this location in the search.
- 7. Click **Browse**, and then provide the path to the directory where the driver is located.
- 8. Locate the following files in the driver directory:

```
nx3fwct.bin
nx3fwmn.bin
nxnd5x86.sys (Windows 2003, 32 bit) or
nxnd5x64.sys (Windows 2003, 64 bit)
```

Click **OK** in the Browse for Folder window.

9. Click the **Next** button in the Hardware Update Wizard window.

For more details on the Windows Server 2003 driver installation, refer to "Windows Server 2003 NIC Driver Installation" on page 5-2.

To configure the QLogic adapter:

- 1. Click the **Start** button, and then select **Network Connections**.
- 2. Verify that QLogic adapter icon says **Connected**.
- 3. Assign an IP address to the network interface.

#### Windows Server 2008 and 2008 R2

To install the QLogic adapter driver:

- 1. Open a Windows Explorer window.
- 2. Navigate to the Install\_Packages directory from the release extracted from the QLogic driver package.
- 3. Double-click the respective MSI package required for Windows Server 2008.

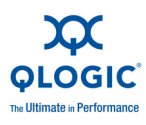

4. Follow the instructions on the screen to complete the installation.

For more details on the Windows Server 2008 driver installation, refer to "Windows Server 2008 NIC Driver Installation" on page 6-2.

To configure the QLogic adapter:

- 1. Click the **Start** button, and then select **Network Connections**.
- 2. Verify that QLogic adapter icon says **Connected**.
- 3. Assign an IP address to the network interface.

### **Linux Driver Installation**

#### **Pre-installation Checklist**

Download the driver package from the QLogic Web site, http://driverdownloads.qlogic.com/QLogicDriverDownloads\_UI/default.aspx.

See "Linux Driver Checklist" on page 8-1 for more information.

# Verify and Remove Existing QLogic Adapter Driver and Tools Package

If you have a previous version of the QLogic adapter driver, perform the following steps to remove the driver and tools package:

1. Type:

rpm -qa | grep nx\_

2. Type:

ifconfig eth[n] down

3. Type:

rmmod nx\_nic.ko

4. Type:

rpm -e nx\_nic-[version]

5. Type:

rpm -e nx\_tools-[version]

#### Install the Driver (RPM)

#### **Red Hat**<sup>®</sup>

To install the driver on a Red Hat system:

1. Type the following command to extract the driver:

```
tar -zxvf qle30xx_qle31xx-src-[version].tar.gz
```

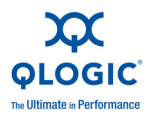

2. Type the following command to install the RPM source:

rpm -iv nx\_nic-[version].src.rpm

3. Type the following command to build the binary RPM:

rpmbuild -bb /usr/src/redhat/SPECS/nx\_nic-[version].spec

4. Type the following command to install the binary RPM:

rpm -ivh /usr/src/redhat/RPMS/[arch]/nx\_nic-[version].[arch].rpm

The [arch] variable designates the system architecture. Some [arch] variables are i386, i586, i686, x86\_64, depending on the system.

5. Type the following command to install the tools RPM:

rpm -ivh nx\_tools-[version].rpm

6. Type the following command to load the driver:

modprobe -v nx\_nic

#### **SUSE**<sup>®</sup>

To install the driver on a SUSE system:

1. Type the following command to extract the driver:

tar -zxvf qle30xx\_qle31xx-src-[version].tar.gz

2. Type the following command to install the RPM source:

rpm -iv nx\_nic-[version].src.rpm

3. Type the following command to build the binary RPM:

rpmbuild -bb /usr/src/packages/SPECS/nx\_nic-[version].spec

4. Type the following command to install the binary RPM:

rpm -ivh /usr/src/packages/RPMS/[arch]2/nx\_nic-[version].[arch].rpm

The [arch] variable designates the system architecture. Some [arch] variables are i386, i586, i686, x86\_64, depending on the system.

5. Type the following command to install the tools RPM:

rpm -ivh nx\_tools-[version].rpm

6. Type the following commands to load the driver:

```
modprobe firmware_class
modprobe -v nx_nic
```

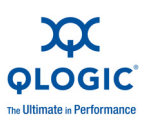

# **QLogic Adapter Configuration**

To configure the QLogic adapter:

1. Type the following command to identify the Ethernet interface:

cat /proc/net/nx\_nic/dev0/stats

2. Type the following command to assign an IP address:

ifconfig eth[n] [ip address]

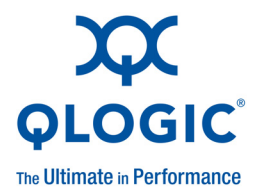

# **4** Hardware Installation

This section provides installation instructions for the QLogic adapters. Please follow all applicable ESD precautions when handling the QLogic adapter.

### **QLE3044** Installation

To install the QLE3044:

- 1. Verify that the system is powered off and unplug the power cord.
- 2. Remove the system cover.
- 3. Locate an empty x4 or higher PCIe<sup>®</sup> slot.
- 4. Insert the QLE3044 into the PCIe slot. Apply uniform pressure on top of the QLE3044 until it is firmly seated in the PCIe bus connector.
- 5. Secure the bracket to the chassis and replace the cover.
- 6. Connect the appropriate cables to the QLE3044.
- 7. Plug in the power cord and power up the system.

The QLE3044 contains four ports that are organized as shown in Figure 4-1. Note that the portion of the bracket covering the four RJ45 jacks is not shown.

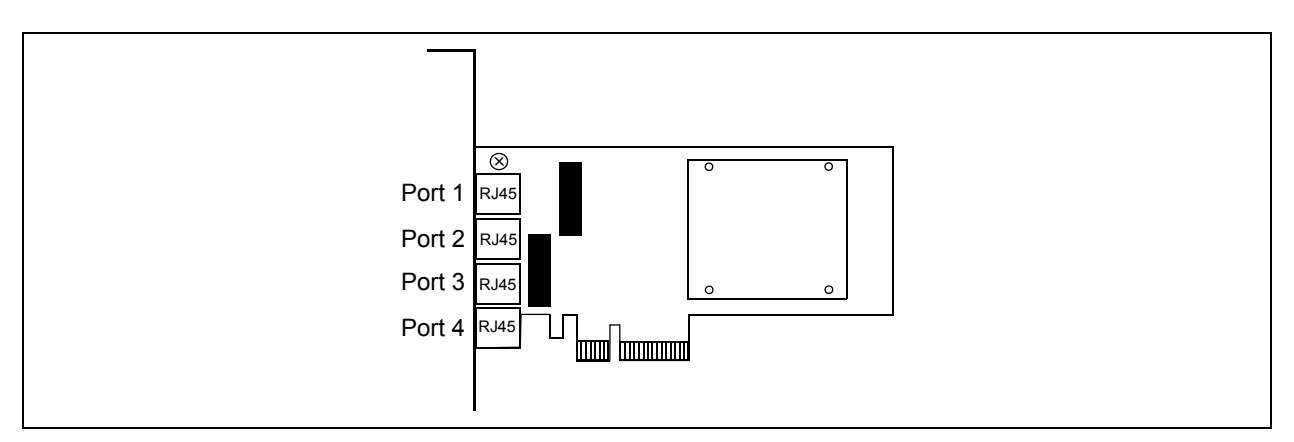

Figure 4-1. QLE3044 Port Assignments

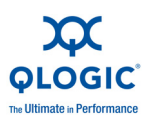

#### **Ethernet Port Mapping**

The mapping of port numbers on the QLE3044 is shown in Table 4-1.

# Table 4-1. Mapping of Port Number, PCI Function, and EthernetInterface

| Port Number | PCI Function | Ethernet Interface                               |
|-------------|--------------|--------------------------------------------------|
| 1           | 0            | Ethernet interface numbers are dynamically allo- |
| 2           | 1            | be connected to any port.                        |
| 3           | 2            |                                                  |
| 4           | 3            |                                                  |

#### QLE3044 Status LEDs

The QLE3044 has two status LEDs per port. These LEDs are located on the port itself, as shown in Figure 4-2. When viewing the QLE3044 from the front, the bi-color green/orange link LED is on the left, and the green activity LED is on the right.

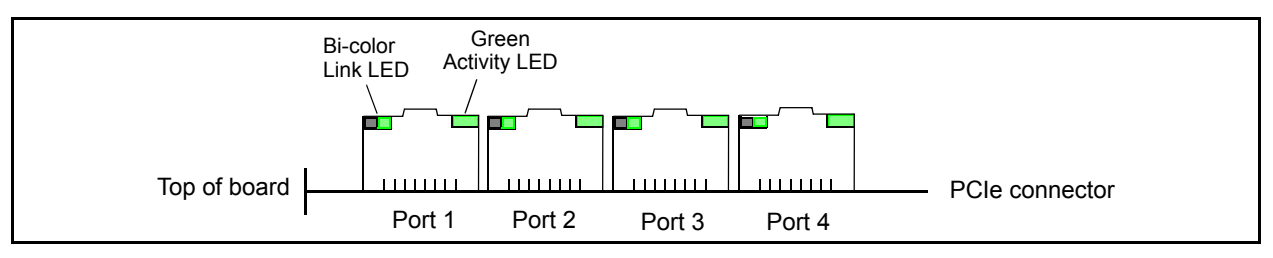

#### Figure 4-2. QLE3044 Status LEDs—Front View

The bi-color link LED indicates the speed of the connection as shown in Table 4-2.

#### Table 4-2. QLE3044 LED Definitions

| Speed    | Green/Orange<br>Bi-Color Link<br>LED | Green Activity LED                                     |  |
|----------|--------------------------------------|--------------------------------------------------------|--|
| 10Mbps   | Off                                  | During power-up, the activity LED is on continu-       |  |
| 100Mbps  | Green On                             | tion when there is activity on the port for any of the |  |
| 1000Mbps | Orange On                            | speed settings.                                        |  |

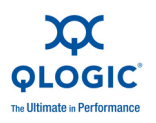

#### **QLE3044 Bracket Removal and Replacement**

Depending on the type of system, installation of the QLE3044 requires either a long bracket or a short bracket. QLogic provides both of these brackets with the product. The brackets for the QLE3044 are different from previous brackets in that they slide over the top of the four RJ45 Ethernet jacks.

To remove and replace the bracket:

- 1. Remove the screw at the top of the QLE3044 that holds the bracket in place.
- 2. Slide the bracket upward towards the top of the QLE3044 until it clears all of the Ethernet jacks. (The bracket covers the top of the RJ45 Ethernet jacks.)
- 3. To replace with a different bracket, reverse the process, sliding the new bracket over the Ethernet jacks. Then fasten the bracket in place with the screw.

The removal and replacement process is illustrated in Figure 4-3 and Figure 4-4, respectively.

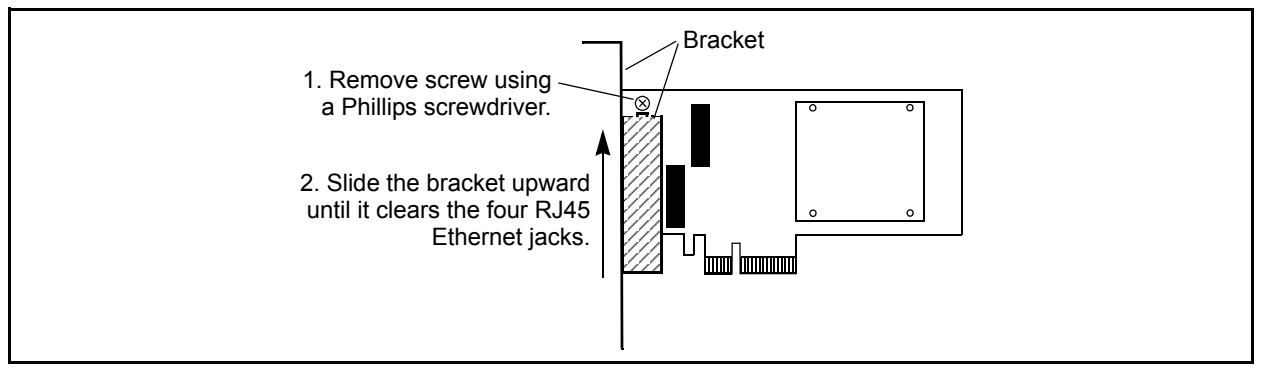

Figure 4-3. QLE3044 Bracket Removal

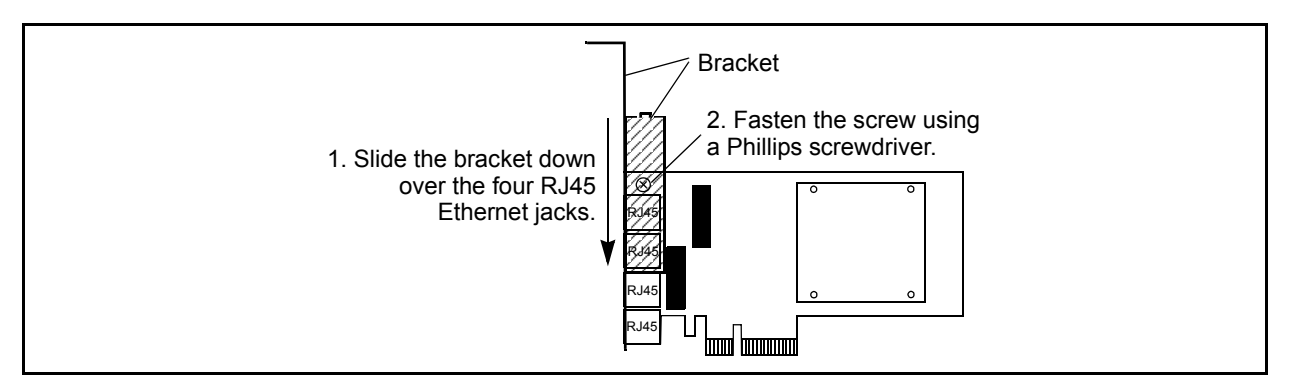

Figure 4-4. QLE3044 Bracket Replacement

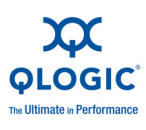

# **QLE3142 Installation**

To install the QLE3142:

- 1. Verify that the system is powered down and unplug the power cord.
- 2. Remove the system cover.
- 3. Locate an empty PCIe x8 slot.
- 4. Remove the SFP+ optical modules from the QLE3142 if they are already inserted (see Figure 4-5).

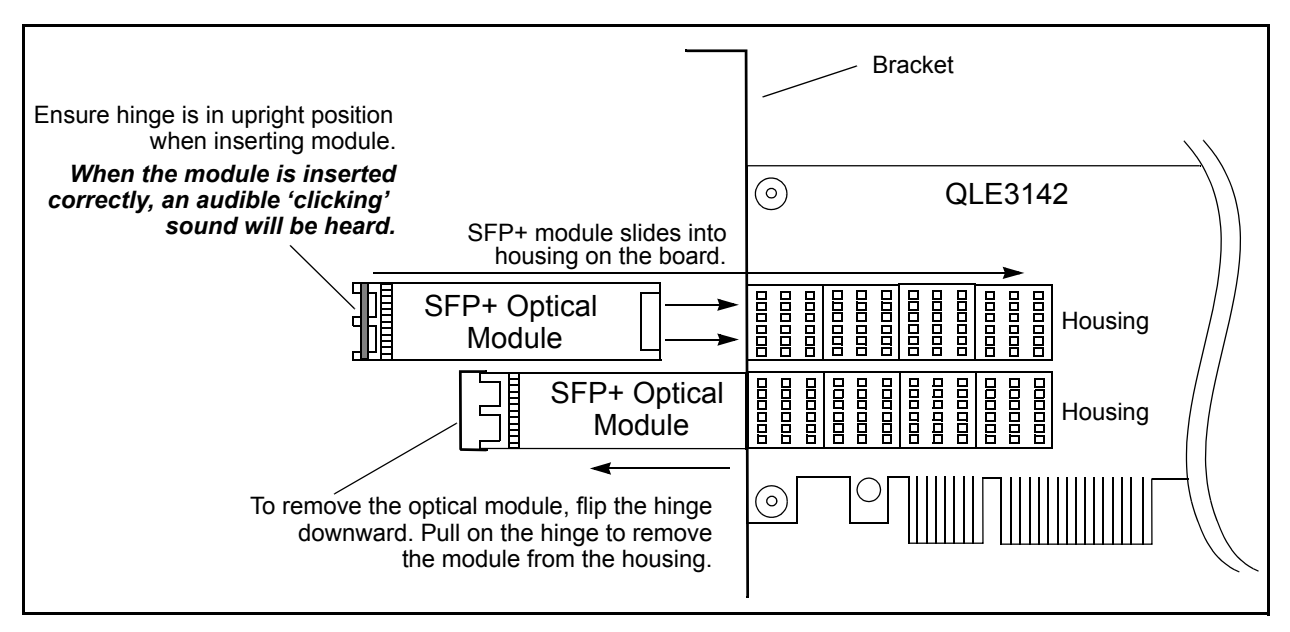

Figure 4-5. QLE3142 Installation and Removal

- 5. Insert the QLE3142 into the PCIe x8 slot. Apply uniform pressure on top of the QLE3142 until it is firmly seated in the bus connector.
- 6. Connect the SFP+ module or copper direct-attach twinax cable. Listen for an audible clicking sound when the optical module is inserted into the housing (see Figure 4-5).
- 7. Secure the bracket to the chassis and replace the cover.
- 8. Connect the appropriate cables to the QLE3142.
- 9. Plug in the power cord and power up the system.

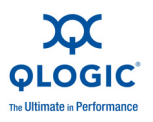

#### NOTE:

The optical module must be seated correctly in the housing to ensure proper operation.

#### **QLE3142 Status LEDs**

The QLE3142 has two status LEDs per port, one for link status and one for activity. These LEDs are located next to the ports as shown in Figure 4-6. Both SFP+ ports operate at 10Gbps.

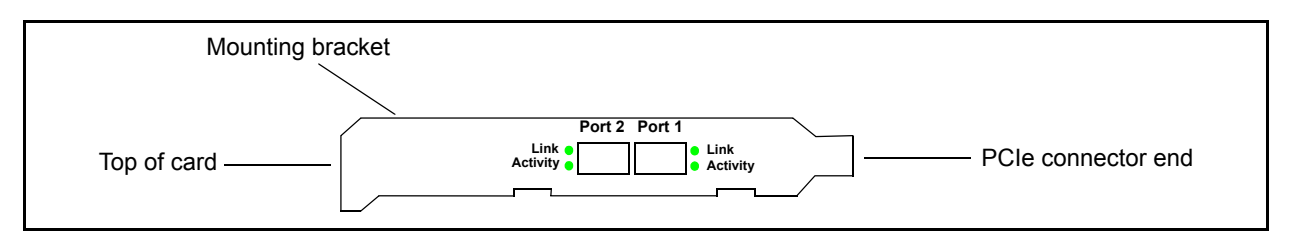

Figure 4-6. QLE3142 Status LEDs—Side View

#### **QLE3142 Bracket Removal and Replacement**

Depending on the type of system, installation of the QLE3142 requires either a long bracket or a short bracket. QLogic provides both of these brackets with the product.

To remove and replace the bracket:

1. Remove the SFP+ optical modules from their housing (see Figure 4-7).

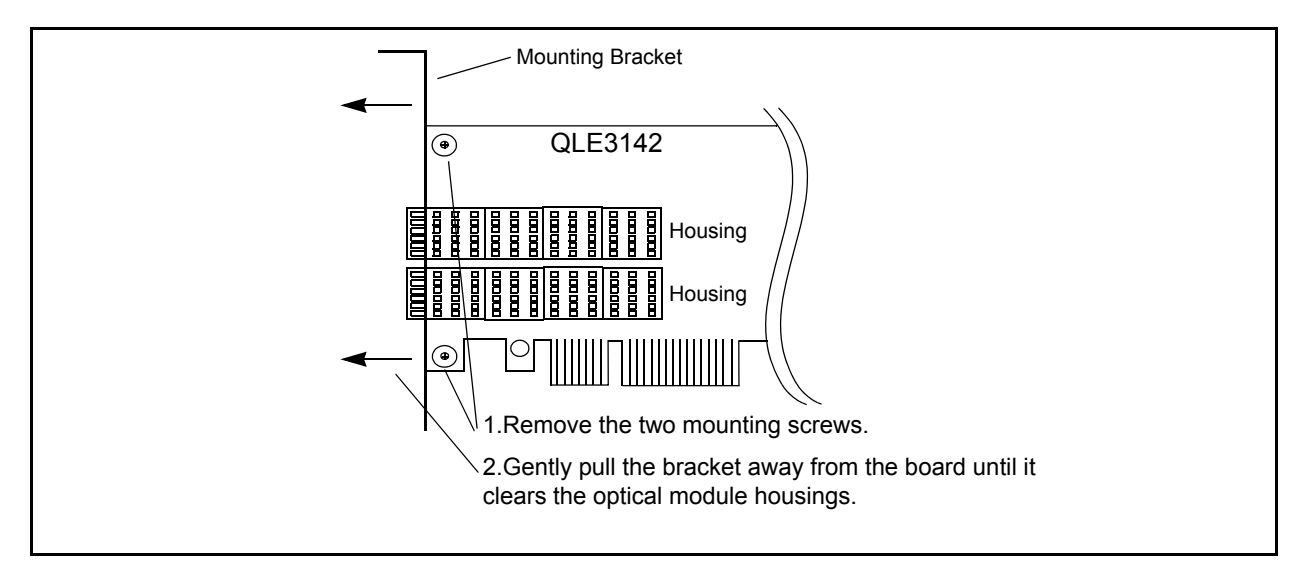

Figure 4-7. QLE3142 Bracket Removal

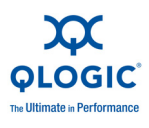

- 2. Remove the two screws at the top and bottom of the QLE3142 that hold the bracket in place.
- 3. Gently pull the bracket away from the QLE3142 until it disconnects from the optical module housings.
- 4. To replace with a different bracket, reverse the process, sliding the new bracket over the module housings (see Figure 4-8). Note that the screw mounting tabs on the bracket go on the solder side of the QLE3142. Fasten the bracket in place with the two screws.

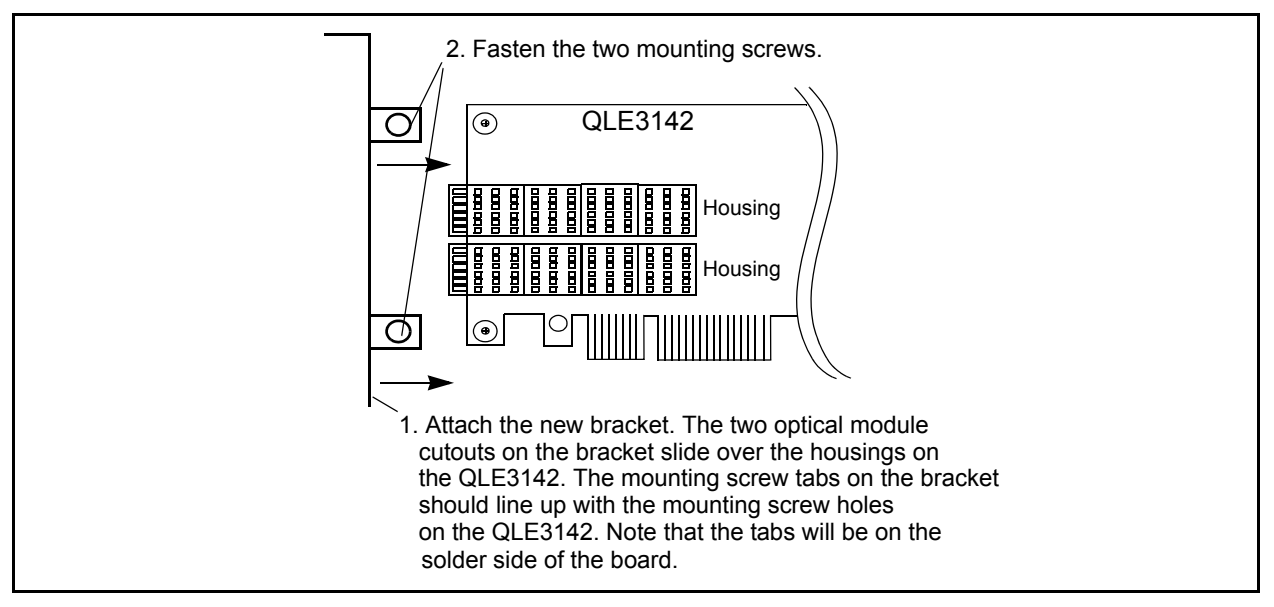

Figure 4-8. QLE3142 Bracket Replacement

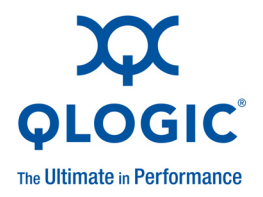

# 5 Windows Server 2003 Driver Installation

This section describes the installation and configuration procedure for the QLogic adapter NIC driver on a Windows Server 2003 operating system (OS).

For Windows Server 2008 driver installation instructions, see Section 6.

For Linux driver installation instructions, see Section 8.

### **Driver Checklist**

Before installing the QLogic adapter NIC driver on a Windows Server 2003 OS:

- 1. Download the driver package from the QLogic Web site, http://driverdownloads.qlogic.com/QLogicDriverDownloads\_UI/default.aspx
- 2. Make sure your system complies with the system requirements (see "System Requirements" on page 2-1).
- 3. For existing installations:
  - a. Uninstall the old NIC driver and utilities (see "Uninstall the NIC Driver" on page 5-6).
  - b. Install the new NIC driver (see "Windows Server NIC Driver Installation and Verification" on page 5-2).
  - c. Update the Flash (contact Technical Support to see if this step is required).

#### Firmware ROM Image Location

The firmware ROM image files (nx3fwct.bin and nx3fwmn.bin) are in the C:\WINDOWS\system32\drivers directory.

A user interface and a command line interface (CLI) are provided for communicating with the Flash utility.

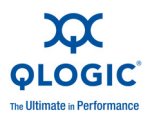

# Windows Server NIC Driver Installation and Verification

The following subsections describe the installation and verification procedures for Windows Server 2003.

#### Windows Server 2003 NIC Driver Installation

The following procedure is for a new NIC driver installation.

1. Extract the QLogic adapter NIC driver release package to a directory on the host.

After the server system is powered up, Windows detects the QLogic adapter, and the Found New Hardware Wizard dialog box opens (Figure 5-1).

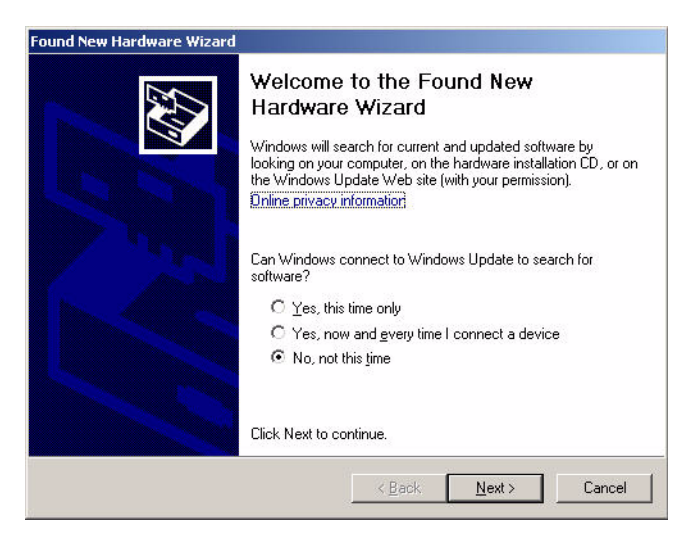

Figure 5-1. Windows Server 2003—Found New Hardware Wizard Dialog Box

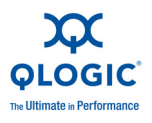

2. Click **No, not at this time**, and then click **Next**. The wizard opens another dialog box prompting for NIC driver location information (Figure 5-2).

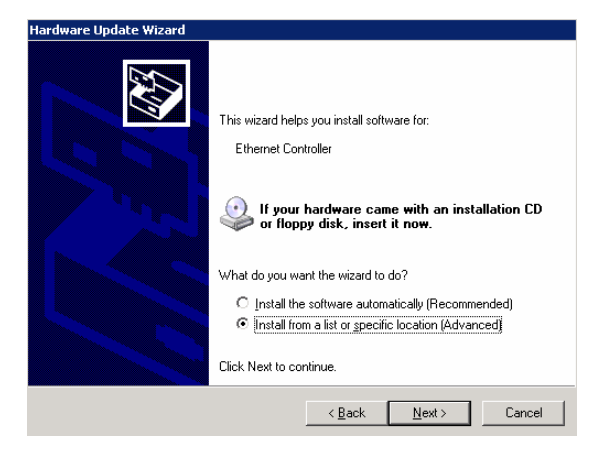

#### Figure 5-2. Windows Server 2003—NIC Driver Location Information

3. Click Install from a list or specific location (Advanced), and then click Next.

A dialog box opens, prompting for more information about the NIC driver location (Figure 5-3).

| lease cho        | ose your search and installation options.                                                                                                    |
|------------------|----------------------------------------------------------------------------------------------------|
|                  | h for the best driver in these locations.                                                                                                    |
| Use th<br>paths  | e check boxes below to limit or expand the default search, which includes local<br>and removable media. The best driver found will be installed.  |
|                  | Search removable media (floppy, CD-ROM)                                                                                                    |
|                  | Include this location in the search:                                                                                                    |
|                  | D:\3.4.263-4\SNP\x64                                                                                                    |
| ⊙ <u>D</u> on't  | search. I will choose the driver to install.                                                                                                    |
| Choos<br>the dri | e this option to select the device driver from a list. Windows does not guarantee tha<br>ver you choose will be the best match for your hardware. |
|                  |                                                                                                    |
|                  | < <u>B</u> ack <u>N</u> ext> Cancel                                                                                                    |

#### Figure 5-3. Windows Server 2003—Select NIC Driver Location

- 4. Click Search for the best driver in these locations, and then select the Include this location in the search check box.
- 5. Do one of the following:
  - Type the appropriate path to the QLogic adapter NIC driver directory in the accompanying field, and then click Next.

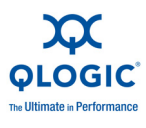

■ If the exact directory path is not known, click **Browse**. The Browse for Folder dialog box opens (Figure 5-4).

| Browse For Folder                                  | ? ×      |
|----------------------------------------------------|----------|
| Select the folder that contains drivers for your h | ardware. |
|                                                    |          |
| 🖃 🚞 windows                                        | •        |
| 🕀 🧰 im                                             |          |
| 🖽 🛅 SNP                                            |          |
| 🛅 utils                                            |          |
| 🖃 🫅 win2k3                                         |          |
|                                                    |          |
| 🗁 x86                                              | -1       |
|                                                    |          |
| To view any subfolders, click a plus sign above.   |          |
| (OK]                                               | Cancel   |

#### Figure 5-4. Windows Server 2003—Browse for Folder

- a. Select the QLogic adapter NIC driver directory.
- b. Select the appropriate directory (x86 or x64), and then click **OK**.

The QLogic adapter supports both 32-bit and 64-bit OSs. The x86 directory contains the 32-bit NIC driver. The x64 directory contains the 64-bit NIC driver.

6. Click **Next** in the Hardware Update Wizard dialog box to install the NIC driver.

The 'Please wait while the wizard installs the software' dialog box appears while the NIC driver is being installed (Figure 5-5).

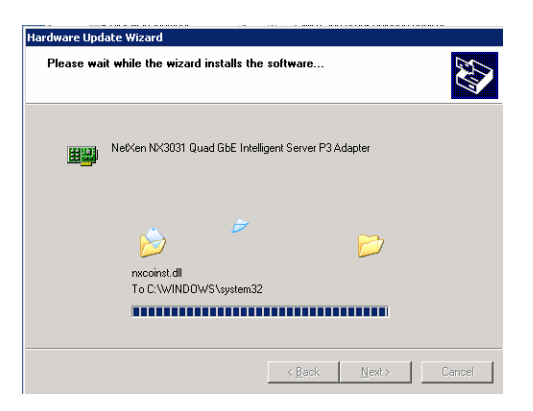

Figure 5-5. Windows Server 2003—Software Installation Progress

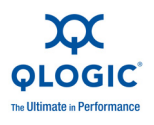

When the installation completes, the Completing the Hardware Update Wizard dialog box opens (Figure 5-6).

| Hardware Update Wizard |                                                      |  |
|------------------------|------------------------------------------------------|--|
|                        | Completing the Hardware Update<br>Wizard             |  |
|                        | The wizard has finished installing the software for: |  |
|                        | Neven NC3331 Quad Port Gigabit Server Adapter        |  |
|                        |                                                      |  |
|                        | Llick Finish to close the wizard.                    |  |
|                        | < Back Finish Cancel                                 |  |

#### Figure 5-6. Windows Server 2003—Software Installation Complete

7. Click **Finish**.

#### Windows Server 2003 NIC Driver Installation Verification

To verify that the NIC driver was properly installed:

- 1. Click the **Start** button, right-click **My Computer**, and then select **Device Manager**. A list of devices appears in right side of the window.
- 2. Verify that the QLogic adapter is listed under Network Adapters, as shown in Figure 5-7.

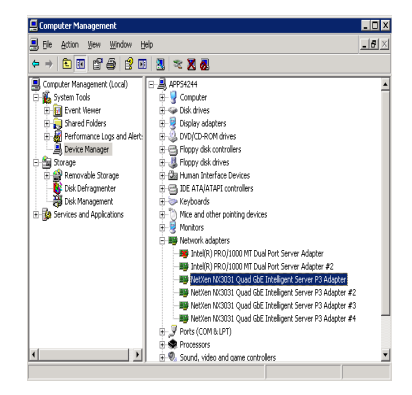

Figure 5-7. NIC Driver Installation Verification

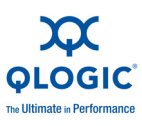

# **Uninstall the NIC Driver**

To uninstall the QLogic adapter NIC driver in Windows Server 2003:

- 1. Right-click **My Computer**, and then click **Manage**.
- 2. Double-click **Device Manager**. The list of devices in the computer is displayed on the right side of the window.
- 3. Locate and right-click the QLogic adapter.
- 4. Click **Uninstall**.
- 5. Delete the following files from the corresponding directory:

| File         | Directory                   |  |
|--------------|-----------------------------|--|
| nxcoinst.dll | C:\WINDOWS\system32         |  |
| nx3fwct.bin  | C:\WINDOWS\system32\drivers |  |
| nx3fwmn.bin  | C:\WINDOWS\system32\drivers |  |
| nxnd5x64.sys | C:\WINDOWS\system32\drivers |  |

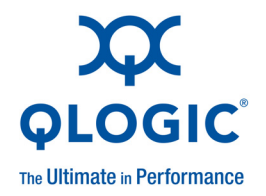

# **6** Windows Server 2008 and 2008 R2 Driver Installation

This section describes the installation and configuration procedure for the QLogic adapter NIC driver and Teaming driver on Windows Server 2008 and 2008 R2 operating systems (OSs).

For Windows Server 2003 NIC driver installation instructions, see Section 5.

For Linux NIC driver installation instructions, see Section 8.

### **Driver Checklist**

Before installing the QLogic adapter NIC or Teaming driver on a Windows Server 2008 OS:

- 1. Download the driver package from the QLogic Web site, http://driverdownloads.glogic.com/QLogicDriverDownloads\_Ul/default.aspx
- 2. Make sure your system complies with the system requirements (see "System Requirements" on page 2-1).
- 3. Uninstall any previous version of the driver (see "Windows Server 2008 NIC Driver Uninstall (Previous Version)" on page 6-12 or "Windows Server 2008 NIC and Teaming Driver Uninstall" on page 6-13).

#### **Firmware ROM Image Location**

The firmware ROM image files (nx3fwct.bin and nx3fwmn.bin) are in the C:\WINDOWS\system32\drivers directory.

A user interface and a command line interface (CLI) are provided for communicating with the Flash utility.

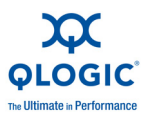

# Windows Server 2008 NIC Driver Installation and Verification

#### Windows Server 2008 NIC Driver Installation

To install the NIC driver:

- 1. Navigate to the Install\_Packages directory in the new NIC driver package.
- 2. Extract the driver by running the appropriate self-extracting executable:
  - q3w32n6[*version*].exe
  - q3wx64n6[version].exe
  - q3ws8R2x64n6[*version*].exe
- 3. Double-click one of the following MSI packages, as appropriate:
  - Qancs\_win2k8\_x64.msi
  - Qancs\_win2k8\_x86.msi
  - Qancs\_win2k8\_R2\_x64.msi

The Setup Wizard dialog box opens (see Figure 6-1).

| Welcome to the QLogic<br>Service Setup Wizard                           | Advanced Netwo                | ork Config 💢<br>QLOGIC     |
|-------------------------------------------------------------------------|-------------------------------|----------------------------|
| The installer will guide you through the s<br>Service on your computer. | teps required to install QLog | ic Advanced Network Config |
|                                                                         |                               |                            |

Figure 6-1. Windows Server 2008—Setup Wizard

4. Click Next.
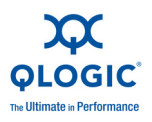

The License Agreement dialog box opens (see Figure 6-2).

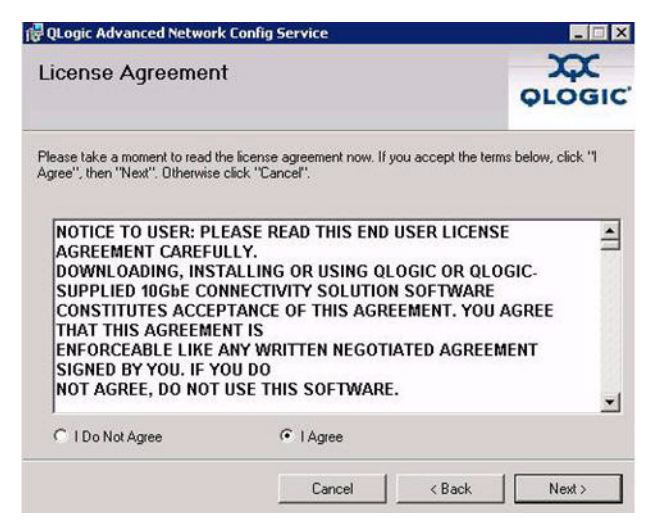

Figure 6-2. Windows Server 2008—License Agreement

5. Read the License Agreement. Click I Agree, and then click Next.

The QLogic Advanced Network Config Service dialog box opens (see Figure 6-3).

| ULogic Advanced Network Config Service                               | x      |
|----------------------------------------------------------------------|--------|
| Logic Advanced Network Coning Service                                | QLOGIC |
| lease select installation method                                     |        |
| Typical Installation - Only NIC driver will be installed.            |        |
| C Complete Installation - Both NIC and IM drivers will be installed. |        |
|                                                                      |        |
|                                                                      |        |
|                                                                      |        |
|                                                                      | 1      |

#### Figure 6-3. Windows Server 2008 — Installation Options

- 6. Do one of the following, and then click **Next**:
  - Click Typical Installation to install only the base NIC driver. Teaming support will not be enabled.
  - Click **Complete Installation** if Teaming support is required.

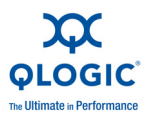

The Select Installation Folder dialog box opens (see Figure 6-4).

| QLogic Advanced Network Config                                                                                   | Service                                                                 |                                         |
|----------------------------------------------------------------------------------------------------|-------------------------------------------------------------------------|-----------------------------------------|
| Select Installation Folde                                                                                        | ər                                                                      | 12                                      |
| The installer will install QLogic Advancer<br>To install in this folder, click "Next". To i                      | d Network Config Service to the folk                                    | owing folder.<br>low or click "Browse". |
| 5 U.                                                                                                    |                                                                         |                                         |
| C:\Program Files\QLogic Corporation                                                                              | Autogic Advanced Network Cor                                            | Browse                                  |
| Ecloser:<br>C:VProgram Files\QLogic Corporation                                                                  | AQLogic Advanced Network Cor                                            | Browse<br>Disk Cost                     |
| Eolder:<br>[C:\Program Files\QLogic Corporation<br>Install QLogic Advanced Network Cor<br>computer:              | NQLogic Advanced Network Cor<br>nfig Service for yourself, or for anyor | Browse<br>Disk Cost<br>ne who uses this |
| Eolder:<br>C:\Program Files\QLogic Corporation<br>Install QLogic Advanced Network Cor<br>computer:<br>© Everyone | NQLogic Advanced Network Cor<br>nfig Service for yourself, or for anyor | Browse<br>Disk Cost<br>ne who uses this |

#### Figure 6-4. Windows Server 2008—Select Installation Folder

Change the installation folder (if required), and then click Next.
 The Confirm Installation dialog box opens (see Figure 6-5).

| Confirm Installation                     | ngservice           |                         | 1        |
|------------------------------------------|---------------------|-------------------------|----------|
| The installer is ready to install QLogic | Advanced Network Co | onfig Service on your c | omputer. |
| Click "Next" to start the installation.  |                     |                         |          |
|                                          |                     |                         |          |
|                                          |                     |                         |          |
|                                          |                     |                         |          |
|                                          |                     |                         |          |
|                                          |                     |                         |          |
|                                          |                     |                         |          |
|                                          | Canad               | (Day) [[                | Martha   |

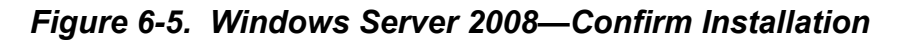

8. Click **Next** to begin the installation.

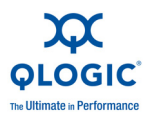

At the end of the installation process, the Installation Complete dialog box opens (Figure 6-6).

| 9 |
|---|
|   |
|   |
|   |
|   |
|   |
|   |

#### Figure 6-6. Windows Server 2008—Installation Complete

9. Click **Close** to complete the installation.

## Windows Server 2008 NIC Driver Installation Verification

To verify that the NIC driver was properly installed:

- 1. Click the **Start** button, right-click **My Computer**, and then select **Device Manager**. A list of devices appears in right side of the window.
- 2. Verify that the QLogic adapter is listed under Network Adapters, as shown in Figure 6-7.

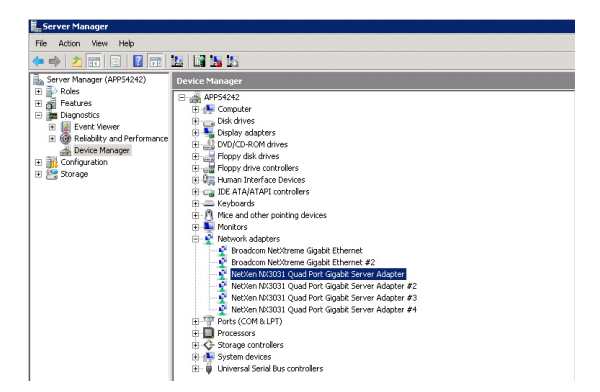

Figure 6-7. NIC Driver Installation Verification

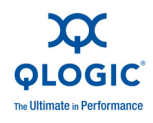

# Windows Server 2008 and 2008 R2 Teaming Driver Installation and Configuration

The following subsections describe how to install and configure the Windows Server 2008 intermediate (Teaming) driver.

# Windows Server 2008 and 2008 R2 Teaming Driver Installation

During the Windows Server 2008 NIC driver installation process, you can load both the NIC and Teaming drivers, or only the NIC driver, as shown in Figure 6-8.

| Service                      |                                                                                    |
|------------------------------|------------------------------------------------------------------------------------|
| ork Config Serv              |                                                                                    |
|                              |                                                                                    |
| er will be installed.        |                                                                                    |
| nd IM drivers will be instal | iled.                                                                              |
|                              |                                                                                    |
|                              |                                                                                    |
|                              |                                                                                    |
| 1                            |                                                                                    |
|                              | Service<br>ork Config Serv<br>er will be installed.<br>nd IM drivers will be insta |

Figure 6-8. Windows Server 2008—Installation Options

If the **Complete Installation** option (default) shown in Figure 6-8 was selected during the Windows Server 2008 NIC driver installation process, then the Teaming driver has already been installed on the system.

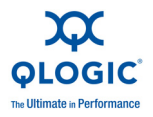

If the base NIC driver was installed the first time the driver package was installed (see the **Typical Installation** option in Figure 6-3), then you need to re-install the driver to include Teaming:

1. Repeat Steps 1 through 5 from "Windows Server 2008 NIC Driver Installation and Verification" on page 6-2.

The QLogic Advanced Network Config Service dialog box displays (Figure 6-9).

| 🖁 QLogic Advanced Network Config                | Service                     |                   |
|-------------------------------------------------|-----------------------------|-------------------|
| Welcome to the QLogic A<br>Service Setup Wizard | Advanced Network            | Config            |
| Select whether you want to repair or remo       | ove QLogic Advanced Network | Config Service.   |
| Eepair QLogic Advanced Network                  | Config Service              |                   |
| C Remove QLogic Advanced Netwo                  | rk Config Service           |                   |
|                                                 |                             |                   |
|                                                 |                             |                   |
|                                                 |                             |                   |
| <u>.</u>                                        |                             |                   |
|                                                 |                             | ek <u>E</u> inish |

Figure 6-9. Windows Server 2008—Advanced Network Config Service Setup Wizard

- 2. Click Repair QLogic Advanced Network Config Service.
- 3. Click Finish.

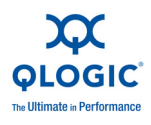

# Windows Server 2008 and 2008 R2 Teaming Driver Configuration

After the Teaming driver is installed, the Local Area Connection Properties dialog box includes the **QLogic Advanced Network Configuration Service** option, as shown in Figure 6-10.

| NetXen NX303       | 11 Dual Port SFP+ 10Gb                           | E Server Adapter      |
|--------------------|--------------------------------------------------|-----------------------|
|                    |                                                  | Configure             |
| is connection uses | the following items:                             |                       |
| 🛛 🏪 Client for Mic | crosoft Networks                                 |                       |
| 🛛 📙 QoS Packet     | Scheduler                                        |                       |
| 🖞 📑 File and Prin  | ter Sharing for Microsoft                        | Networks              |
| U - ULogic Adva    | anced Network Configu                            | ration Service        |
| 🖞 🔺 Internet Prot  | ocol Version 5 (TCP/IP)                          | /6J<br>.4)            |
| 🖸 📥 Internet Prot  | ocol version 4 (TUP/IP)<br>opologu Discoveru Man | ∨4)<br>oor L/O Driver |
| 🖞 🛥 Link-Layer T   | opology Discovery Map<br>opology Discovery Res   | nonder                |
|                    |                                                  |                       |
| Install            | Uninstall                                        | Properties            |
| escription         |                                                  |                       |
| QLogic Advanced    | Network Configuration (                          | Service               |
|                    |                                                  |                       |

Figure 6-10. Windows Server 2008 Teaming—Select Network Configuration Service

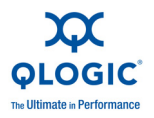

Follow these steps to configure Teaming for the QLogic adapter:

1. Click the **Start** button, point to **Programs**, point to **QLOGIC Corporation**, and then select **NxTeamingUI**.

The QLogic Advanced Networking Config Service Window opens (see Figure 6-11).

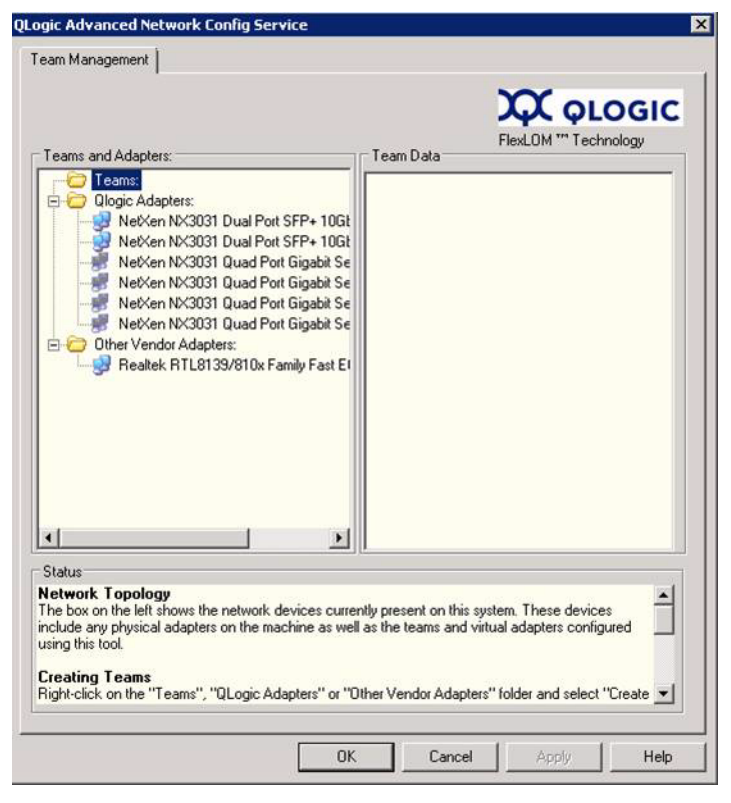

Figure 6-11. Windows Server 2008 Teaming—Network Configuration Service Window

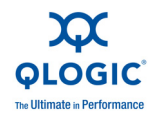

2. Right-click **Teams**, and then click **Create Team** (Figure 6-12).

| Teams and A                          | Adapters:                                                                                      | 1                                                      | Team Data           | FlexLOM *** T      | echnology |
|--------------------------------------|------------------------------------------------------------------------------------------------|--------------------------------------------------------|---------------------|--------------------|-----------|
|                                      | Create Team<br>Save To File<br>Restore From File<br>Delete Team<br>Disable Team<br>Enable Team | P+ 10Gt<br>P+ 10Gt<br>gabit Se<br>gabit Se<br>gabit Se |                     |                    |           |
|                                      | Add to Team<br>Remove From Team<br>Disable Adapter<br>Enable Adapter                           | gabit Se<br>y Fast El                                  |                     |                    |           |
|                                      | Add Vlan<br>Delete Vlan                                                                        | *                                                      |                     |                    |           |
| •                                    |                                                                                                | <u>•</u>                                               |                     |                    |           |
| Status<br>Ietwork To<br>he box on th | pology<br>the left shows the network do                                                        | evices currer                                          | ntly present on thi | s system. These de | vices     |

Figure 6-12. Windows Server 2008 Teaming—Creating a Team

#### NOTE:

For more help, see the information in the **Status** box.

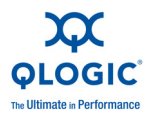

After selecting Create Team, the Create Team dialog box opens (Figure 6-12).

| eate Team                                                                                                    |                                               |                         |        |
|----------------------------------------------------------------------------------------------------|-----------------------------------------------|-------------------------|--------|
| Name:                                                                                                    |                                               |                         |        |
| Failsafe - 1                                                                                                    |                                               |                         |        |
| Type:<br>Failsafe Team<br>802.3ad Static Team                                                                                                    |                                               | stive LACP              |        |
| O 802.3ad Dynamic Team                                                                                                    | UP.                                           | assive LALP             |        |
| Adapters to Add:                                                                                                    |                                               |                         |        |
| Select Adapters                                                                                                    |                                               |                         |        |
| NetXen NX3031 Dual Port S                                                                                                    | FP+ 10GbE :                                   | Server Adapter #3       | 2      |
| NetXen NX3031 Dual Port S                                                                                                    | FP+10GbE :                                    | Server Adapter          |        |
| NetXen NX3031 Quad Port I                                                                                                    | Gigabit Serve                                 | r Adapter #4            |        |
| NetXen NX3031 Quad Port I                                                                                                    | Gigabit Serve                                 | r Adapter #3            |        |
| NetXen NX3031 Quad Port I                                                                                                    | Gigabit Serve                                 | r Adapter #2            |        |
|                                                                                                    |                                               |                         | •      |
| 00-0E-1E-00+A1-35<br>Select Preferred Primary Adapter<br>NetXen NX3031 Dual Port SFP+ 1<br>Failback type<br>O None O Preferred F                                             | OGbE Serve                                    | r Adapter 💌             | ;ct    |
| Message:                                                                                                    | 30                                            |                         |        |
| Create Team<br>- Select Team Type<br>- Select Adapters<br>- Select a MAC address or Use a c<br>- Select a "Preferred Primary Adapt<br>- If "Preferred Primary Adapter' is se | lefault one<br>er' for the tea<br>ected. choo | m<br>se a failback tvoe |        |
| Advanced                                                                                                    | ОК                                            |                         | Cancel |

Figure 6-13. Windows Server 2008 Teaming—Create Team Window

#### NOTE:

For more help, see the information in the **Message** box.

3. Select the check boxes for the QLogic adapter ports to be Teamed, and then click **OK** (Figure 6-13).

A progress bar appears as the Team is being created (Figure 6-14).

| Creating Team |  |
|---------------|--|
|               |  |
|               |  |

Figure 6-14. Windows Server 2008 Teaming—Create Team Progress Bar

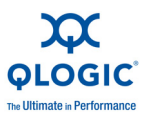

4. Verify the Team creation. When the Team creation is complete, the **Teaming Management** tab in the QLogic Advanced Network Configuration Service dialog box shows the formed Team (Figure 6-15).

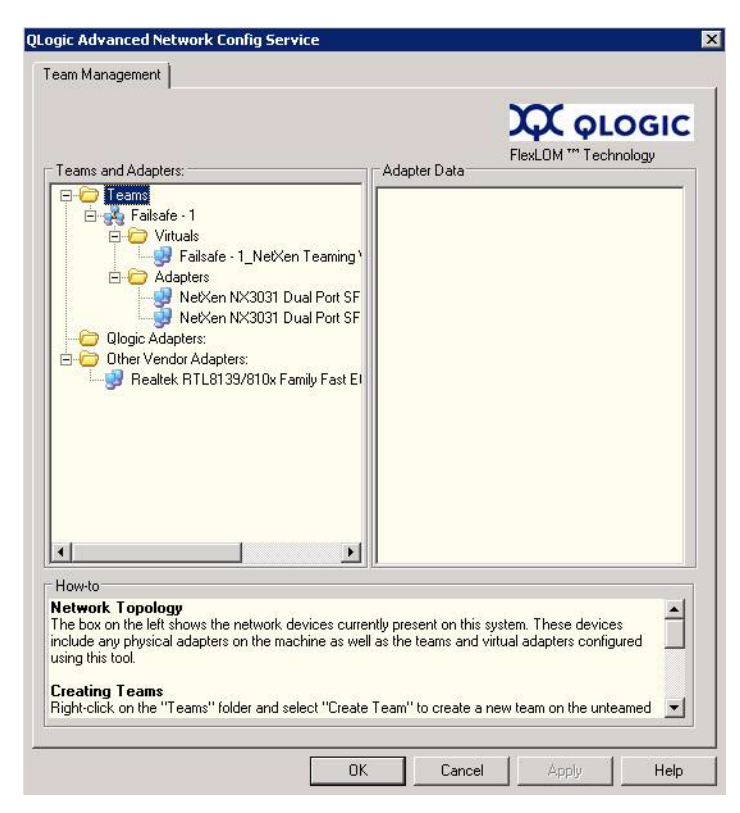

Figure 6-15. Windows Server 2008 Teaming—Team Management Window

#### NOTE:

For more help, see the information in the **How-to** box.

# Windows Server 2008 NIC Driver Uninstall (Previous Version)

If your system already has a NIC driver installed, and the version number is earlier than 4.0.517, you must remove this driver before installing the latest NIC driver.

To uninstall the old driver:

- 1. Right-click Computer, and then click Manage.
- 2. Select Server Manager, select Diagnostics, and then select Device Manager.

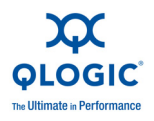

Under Network adapters, locate the QLogic adapters.

- 3. Right-click the adapters to be uninstalled, and then select the **Uninstall** option for each device to be uninstalled.
- 4. Delete one of the following file sets from the corresponding directories:

| File         | Directory                   |
|--------------|-----------------------------|
| nxcoinst.dll | C:\WINDOWS\system32         |
| nx3fwct.bin  | C:\WINDOWS\system32\drivers |
| nx3fwmn.bin  | C:\WINDOWS\system32\drivers |
| nxnd6x64.sys | C:\WINDOWS\system32\drivers |

| File         | Directory                   |
|--------------|-----------------------------|
| nxnd6x86.sys | C:\WINDOWS\system32\drivers |

# Windows Server 2008 NIC and Teaming Driver Uninstall

To uninstall the Windows Server 2008 Teaming driver:

1. Click the **Start** button, select **Programs**, select **QLogic Corporation**, and then click **Uninstall QANCS** (see Figure 6-16).

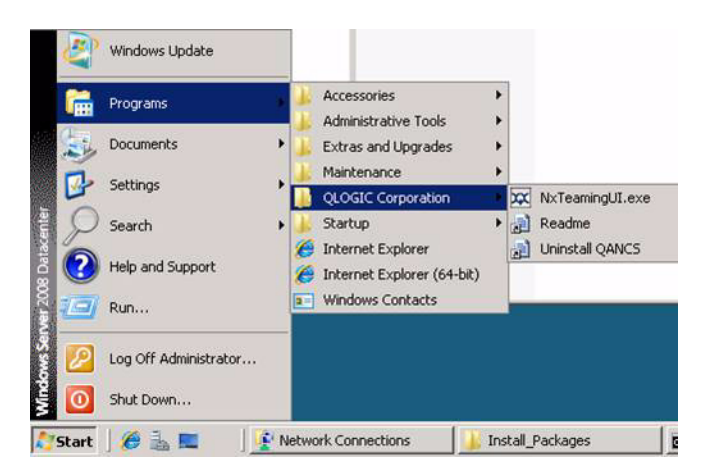

Figure 6-16. Windows Server 2008 Teaming Uninstall Procedure

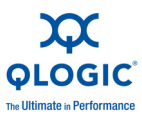

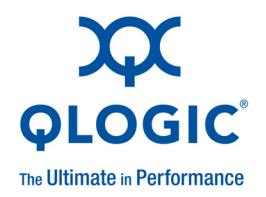

# Windows Server 2003, 2008, and 2008 R2 Driver Configuration

This section describes how to program your QLogic adapter and maximize its performance in the Windows Server 2003, 2008, and 2008 R2 OSs. Topics include:

- "NIC Driver Properties and Configuration" on page 7-1
- "QLogic Adapter Configuration" on page 7-9
- "QLogic Adapter Diagnostic Tests" on page 7-11
- "Windows Server 2003 Performance" on page 7-13

# **NIC Driver Properties and Configuration**

The QLogic adapter NIC driver can be configured through the adapter properties in Device Manager.

To access the Device Manager:

- 1. Click the **Start** button, right-click **My Computer**, and then click **Device Manager**. A list of devices appears in the right side of the window.
- 2. Under **Network Adapters**, right-click the QLogic adapter, and then select **Properties**.

The advanced properties window opens.

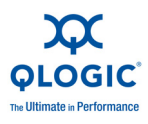

The advanced properties window has the following tabs:

■ The **General** tab is in front (Figure 7-1).

| NetXen NX3031 Dual Port SFP+ 10GbE Server Adapter Properties 🛛 🔋 🗙                                                                                                    | NetXen NX3031 Dual Port SFP + 10GbE Server Adapter Properties Send Feedback                                                                                                    |
|----------------------------------------------------------------------------------------------------|----------------------------------------------------------------------------------------------------|
| Flash update       License and Support       Driver       Details       Resources         General       Advanced       Information       Diagnostics       Statistics         Image: NetXen NX3031 Dual Port SFP+ 10GbE Server       Adapter       Device type:       Network adapters         Manufacturer:       NetXen Inc.       Location:       PCI Slot 5 (PCI bus 1, device 0, function 0)         Device status       This device is update served. | Flash update       License and Support       Driver       Details       Resources         General       Advanced       Information       Diagnostics       Statistics         Image: NetWork X3031 Dual Port SFP+ 10GbE Server       Adapter       Device type:       NetWork adapters         Manufacturer:       NetWork adapters       Manufacturer:       NetWork Discound Diagnostics       Device type:         Device status       This during acceptive       Device type:       Network adapters |
| This device is working properly.  If you are having problems with this device, click Troubleshoot to start the troubleshooter.   Device usage:  Use this device (enable)                                                                                                    | II his device is working property.                                                                                                    |
|                                                                                                    |                                                                                                    |
| OK Cancel                                                                                                    | OK Cancel                                                                                                    |

Windows Server 2003

Windows Server 2008

Figure 7-1. Adapter Properties—General Tab

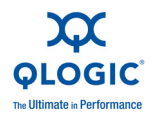

■ The **Advanced** tab displays the driver properties.

Table 7-1 describes the **Advanced** tab selections.

| Parameter             | Description                                                                                                    |
|-----------------------|----------------------------------------------------------------------------------------------------|
| Completion Queue Size | <ul> <li>This parameter indicates the size of the completion queue.</li> <li>Registry Key: CompletionQueueSize</li> <li>Default: 4 (16,384 entries).</li> <li>Values (entries): 0 (1024), 1 (2048), 2 (4096), 3 (8192), 4 (16,384), 5 (32,768)</li> </ul>                                                             |
| Flow Control          | <ul> <li>This parameter sets flow control parameters. There are four flow control options: 0 (off), 1 (transmit), 2 (receive), and 3 (transmit/receive).</li> <li>Registry Key: FlowControl</li> <li>Default: 3 (Transmit and receive flow control enabled.)</li> <li>Values: 0, 1, 2, 3</li> </ul>                   |
| Health Monitoring     | <ul> <li>This parameter maintains the health of the device.</li> <li>Disabling this parameter should performed under advisement from QLogic.</li> <li>Registry Key: Watchdog</li> <li>Default: Health monitoring enabled.</li> <li>Values: Enabled/Disabled</li> </ul>                                                |
| Interrupt Moderation  | <ul> <li>This parameter provides interrupt moderation. When this parameter is enabled, interrupts are moderated automatically based on traffic patterns.</li> <li>Registry Key: InterruptModeration</li> <li>Default: Disabled</li> <li>Values: Enabled/Disabled</li> </ul>                                           |
| IPv4 Checksum Offload | <ul> <li>This parameter enables/disables the IPv4 checksum offload. There are four flow checksum options: 0 (off), 1 (transmit), 2 (receive), and 3 (transmit/receive).</li> <li>Registry Key: IPChecksumOffloadv4</li> <li>Default: 3 (Transmit and receive checksum enabled)</li> <li>Values: 0, 1, 2, 3</li> </ul> |

#### Table 7-1. Advanced Properties Parameters

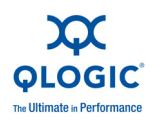

| Parameter                               | Description                                                                                                    |
|-----------------------------------------|----------------------------------------------------------------------------------------------------|
| Large Receive Offload (LRO)             | <ul> <li>This parameter specifies the large receive offload—enable/disable options.</li> <li>Registry Key: LRO</li> <li>Default: Enabled</li> <li>Values: Enabled/Disabled</li> </ul>                                                                                                    |
| Large Send Offload V1 IPv4              | <ul> <li>This parameter specifies the large send offload—enable/disable options.</li> <li>Registry Key: LsoV1IPv4</li> <li>Default: Enabled</li> <li>Values: Enabled/Disabled</li> <li>Size of LSO: 64K maximum</li> </ul>                                                                                                    |
| Large Send Offload V2 IPv4 <sup>a</sup> | <ul> <li>This parameter specifies the large send offload—enable/disable options.</li> <li>Registry Key: LsoV2IPv4</li> <li>Default: Enabled</li> <li>Values: Enabled/Disabled</li> <li>Size of LSO: 64K maximum</li> </ul>                                                                                                    |
| Large Send Offload V2 IPv6 °            | <ul> <li>This parameter specifies the large send offload—enable/disable options.</li> <li>Registry Key: LsoV2IPv6</li> <li>Default: Enabled</li> <li>Values: Enabled/Disabled</li> <li>Size of LSO: 64K maximum</li> </ul>                                                                                                    |
| Locally Administered Address            | <ul> <li>This is the locally administered address (LAA) that users/administrators can set on this interface to override the permanent address of the QLogic adapter (that may have been Flashed into the hardware).</li> <li>Registry Key: NetworkAddress</li> <li>Format: Hex</li> <li>Options: Value. (A value is required—enter the 12 hex bytes of the MAC address to be used, or not present.)</li> </ul> |

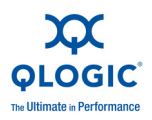

| Parameter                 | Description                                                                                                    |
|---------------------------|----------------------------------------------------------------------------------------------------|
| Max Ethernet Frame Size   | <ul> <li>This parameter specifies the Ethernet frame size for packet transmission and receive (it does not include the MAC header).</li> <li>Reg Key: MaxFrameSize</li> <li>Default: 1500 (corresponds to 1514 bytes on the wire plus 4 bytes of CRC)</li> <li>Max: 9600</li> <li>Min: 64</li> <li>Step: 1</li> </ul>                          |
| Max Jumbo Buffers         | <ul> <li>This parameter specifies the maximum number of receive buffers per Jumbo frame.</li> <li>Reg Key: RxJumboRingSize</li> <li>Default: 2 (4096 buffers)</li> <li>Values: 0 (1024), 1 (2048), 2 (4096), 3 (8192)</li> </ul>                                                                                                    |
| Max Offload Connections   | <ul> <li>This parameter specifies the maximum number of offload connections.</li> <li>Reg Key: MaxOffloadConnections</li> <li>Default: 512</li> <li>Max: 512</li> <li>Min: 0</li> <li>Step: 1</li> <li>NOTE: This feature is not supported at the time of publication.</li> </ul>                                                              |
| Number of Receive Buffers | <ul> <li>This parameter specifies the packet buffers used by the driver for receive operations (DMA memory and indicated to stack). Each buffer is 1536 bytes.</li> <li>Registry Key: ReceiveBuffers</li> <li>Default: 4 (16,384 entries)</li> <li>Values (entries): 0 (1024), 1 (2048), 2 (4096), 3 (8192), 4 (16,384), 5 (32,768)</li> </ul> |

Table 7-1. Advanced Properties Parameters (Continued)

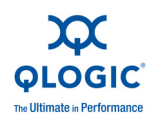

| Parameter                  | Description                                                                                                    |
|----------------------------|----------------------------------------------------------------------------------------------------|
| Number of Transmit Buffers | <ul> <li>This parameter specifies the packet buffers used by the driver for transmit operations (DMA memory and indicated to stack). Each buffer is 1536 bytes.</li> <li>Registry Key: TransmitBuffers</li> <li>Min: 1K</li> <li>Max: 2K</li> <li>Default: 1024</li> <li>Values: 0 (1024), 1 (2048)</li> </ul>                                                                                                    |
| Optimization               | <ul> <li>This parameter controls optimization and IP forward-<br/>ing. Enable this function when the QLogic adapter is<br/>used for IP forwarding.</li> <li>Registry Key: Optimization</li> <li>Default: Disabled</li> <li>Values: Disabled/Enabled</li> </ul>                                                                                                    |
| Priority and VLAN Tag      | <ul> <li>This parameter controls support for 802.1p/q priority tagging. Enable this parameter to set the virtual LAN (VLAN) ID. There are four options (values).</li> <li>0: Both 802.1p/q priority tagging and VLAN tagging disabled.</li> <li>1: Priority tagging enabled, VLAN tagging disabled.</li> <li>2: VLAN tagging enabled, priority tagging disabled.</li> <li>3: Both 802.1p/q priority tagging and VLAN tagging enabled.</li> <li>3: Both 802.1p/q priority tagging and VLAN tagging enabled.</li> <li>Both 802.1p/q priority tagging and VLAN tagging enabled.</li> <li>Both 802.1p/q priority tagging and VLAN tagging enabled.</li> <li>Both 802.1p/q priority tagging and VLAN tagging enabled.</li> <li>Walues: 0, 1, 2, 3</li> </ul> |
| Receive Side Scaling       | <ul> <li>This parameter enables/disables the receive side scaling (RSS) feature.</li> <li>Registry Key: RSS</li> <li>Default: Enabled</li> <li>Values: Enabled/Disabled</li> </ul>                                                                                                    |

Table 7-1. Advanced Properties Parameters (Continued)

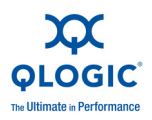

| Parameter                              | Description                                                                                                    |
|----------------------------------------|----------------------------------------------------------------------------------------------------|
| Receive Side Scaling Rings             | <ul> <li>This parameter controls the number of rings used.</li> <li>The total is calculated by 1KB ×2" with a value of 5 for a maximum of 32KB.</li> <li>Registry Key: MaxStatusRings</li> <li>Default: 2</li> <li>Max: 4</li> <li>Min: 1</li> <li>Step: 1</li> </ul>                                                                                          |
| TCP Checksum Offload IPv4              | <ul> <li>This parameter enables/disables the TCP checksum offload for IPv4. There are four TCP checksum options (values):</li> <li>0: Off</li> <li>1: Transmit</li> <li>2: Receive</li> <li>3: Transmit/receive</li> <li>Registry Key: TCPChecksumOffloadv4</li> <li>Default: 3 (Transmit and receive checksum enabled)</li> <li>Values: 0, 1, 2, 3</li> </ul> |
| TCP Checksum Offload IPv6 <sup>a</sup> | <ul> <li>This parameter enables/disables the TCP checksum offload for IPv6. There are four TCP checksum options (values):</li> <li>0: Off</li> <li>1: Transmit</li> <li>2: Receive</li> <li>3: Transmit/receive</li> <li>Registry Key: TCPChecksumOffloadv6</li> <li>Default: 3 (Transmit and receive checksum enabled)</li> <li>Values: 0, 1, 2, 3</li> </ul> |

Table 7-1. Advanced Properties Parameters (Continued)

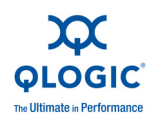

| Parameter                   | Description                                                                                                    |
|-----------------------------|----------------------------------------------------------------------------------------------------|
| UDP Checksum Offload IPv4   | <ul> <li>This parameter enables/disables the UDP checksum offload. There are four UDP checksum options (values):</li> <li>0: Off</li> <li>1: Transmit</li> <li>2: Receive</li> <li>3: Transmit/receive</li> <li>Registry Key: UDPChecksumOffloadv4</li> <li>Default: 3 (Transmit and receive checksum enabled)</li> <li>Values: 0, 1, 2, 3</li> </ul> |
| UDP Checksum Offload IPv6 * | <ul> <li>This parameter enables/disables the UDP checksum offload. There are four UDP checksum options (values):</li> <li>0: Off</li> <li>1: Transmit</li> <li>2: Receive</li> <li>3: Transmit/receive</li> <li>Registry Key: UDPChecksumOffloadv6</li> <li>Default: 3 (Transmit and receive checksum enabled)</li> <li>Values: 0, 1, 2, 3</li> </ul> |
| VLAN ID                     | <ul> <li>This parameter sets the VLAN ID for this interface (also exposed through the standard OID).</li> <li>Registry Key: VlanId</li> <li>Default: 0 (no VLAN)</li> <li>Max: 4094</li> <li>Min: 0</li> <li>Step: 1</li> <li>Range: 0–4094</li> </ul>                                                                                                |

Table 7-1. Advanced Properties Parameters (Continued)

Table Notes

<sup>a</sup> Windows Server 2008 only

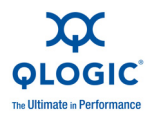

- The Information tab contains information about the firmware version, BIOS version, driver version, and other QLogic adapter properties.
- The Diagnostics tab tests the QLogic adapter's Flash, LED, and other functions.
- The Statistics tab displays information about the QLogic adapter.
- The Flash update tab displays the current firmware version on the QLogic adapter. You can update the firmware (if required).
- The Driver tab displays driver information. From this tab, you can update, uninstall, or restore a previous version of the QLogic adapter driver.
- The Details tab displays detailed information about the QLogic adapter.
- The Resources tab displays the resource settings for the QLogic adapter.

# **QLogic Adapter Configuration**

To enable the connections to the QLogic adapter:

1. Open the Network Connections window in the Control Panel, or directly from the desktop if the icon exists (Figure 7-2).

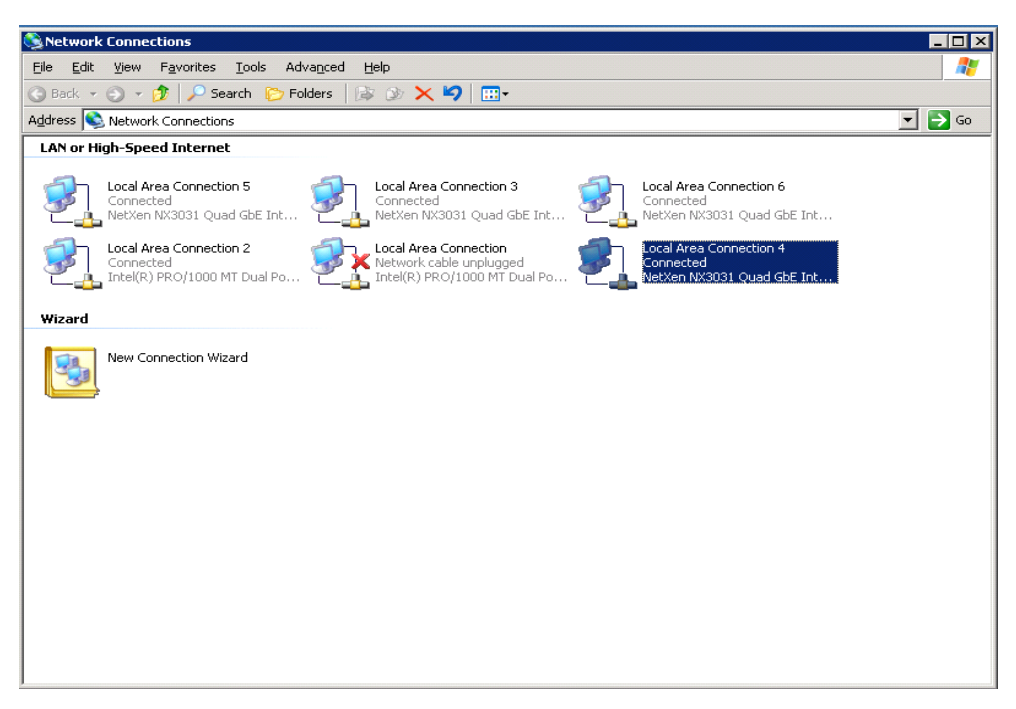

#### Figure 7-2. Network Connections Window

If an IP address has not been assigned, the QLogic adapter entry says **Limited or no connectivity**.

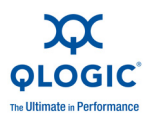

If there is a red X next to QLogic adapter icon, the link is down. In this case, do the following:

- a. Verify that the card is seated properly in the PCI slot.
- b. Make sure that the network cable is connected properly at both ends.
- c. Make sure that the cable is good.
- d. Assign an IP address to the interface if you have not already.
- e. Verify that the SFP+ module is installed correctly (QLE3142).

See Section 11 for more information.

2. To check the status of the connection, right-click the adapter icon in the Network Connections window, and then select **Properties**.

The Local Area Connection Properties dialog box opens (Figure 7-3).

| 🕹 Local Area Connection 4 Properties 🛛 🔗 🗙                                                                                        |
|----------------------------------------------------------------------------------------------------|
| General Authentication Advanced                                                                                                   |
| Connect using:                                                                                                    |
| NetXen NX3031 Quad GbE Intelligen                                                                                                 |
| This connection uses the following items:                                                                                         |
| Elient for Microsoft Networks     Belancing     Set and Printer Sharing for Microsoft Networks     Set Internet Protocol (TCP/IP) |
| Install     Uninstall     Properties       Description     Allows your computer to access resources on a Microsoft network.       |
| ✓ Show icon in notification area when connected ✓ Notify me when this connection has limited or no connectivity                   |
| OK Cancel                                                                                                    |

#### Figure 7-3. Local Area Connection Properties Dialog Box

3. Assign an IP address manually by selecting the **Internet Protocol (TCP/IP)** entry, and then clicking the **Properties** button.

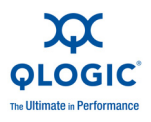

The Internet Protocol (TCP/IP) Properties dialog box opens (Figure 7-4).

| s capability. Otherwise, you here<br>the appropriate IP settings. | ad to ask your network administrator |
|-------------------------------------------------------------------|--------------------------------------|
| Use the following IP address                                      | 3000                                 |
| <u>I</u> P address:                                               | 192 . 168 . 20 . 94                  |
| S <u>u</u> bnet mask:                                             | 255 . 255 . 255 . 0                  |
| <u>D</u> efault gateway:                                          |                                      |
| C Obtain DNS server address a                                     | automatically                        |
| Use the following DNS serve                                       | r addresses:                         |
| Preferred DNS server:                                             | · · · · ·                            |
| <u>A</u> lternate DNS server:                                     | X C C                                |

#### Figure 7-4. Internet Protocol (TCP/IP) Properties Dialog Box

- 4. Assign the appropriate IP, subnet mask, and default gateway values in the Internet Protocol (TCP/IP) Properties dialog box, and then click **OK**.
- 5. Verify connectivity with another card or switch using the ping utility.

# **QLogic Adapter Diagnostic Tests**

The Windows user diagnostics utility performs different tests using the nxudiag.exe command. The syntax for these tests is:

nxudiag.exe [command-options-and-arguments]

See Table A-1 for a list of Windows diagnostic command options and arguments. The QLogic adapter will be offline at this time.

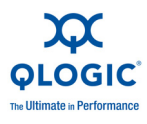

Alternately, there is a **Diagnostics** tab in the QLogic adapter property sheet that can perform the same tests (Figure 7-5).

| Diagnostics T | est Cases                                          |                                |      | Diagnostics Test Cases                      |                                            |   |
|---------------|----------------------------------------------------|--------------------------------|------|---------------------------------------------|--------------------------------------------|---|
| To run the    | selected diagnostics, Select                       | the test case(s) check box.    | То   | To run the selected diagnosti               | ics, Select the test case(s) check box. To |   |
| start the di  | iagnostics test, click the "Run                    | Tests'' button.                |      | start the diagnostics test, clic            | k the "Run Tests" button.                  |   |
| Test          |                                                    | Status                         |      | Test                                        | Status                                     |   |
| 🗖 Hai         | rdWare Test                                        | N/A                            |      | HardWare Test                               | N/A                                        |   |
| 🗖 Rej         | gister Test                                        | N/A                            |      | 🗖 Register Test                             | N/A                                        |   |
| Fla:          | sh Test                                            | N/A                            |      | Flash Test                                  | N/A                                        |   |
| □ Inte        | errupt Test                                        | N/A                            |      | 🗖 Interrupt Test                            | N/A                                        |   |
|               | opBack Test                                        | N/A                            |      | LoopBack Test                               | N/A                                        |   |
| 🗖 Lini        | k Test                                             | N/A                            |      | Link Test                                   | N/A                                        |   |
|               | D Test                                             | N/A                            |      | 🗖 LED Test                                  | N/A                                        |   |
| Warnin        | 9: While running diagnostics to<br>be interrupted. | est, Your network traffic will |      | Warning: While running d<br>be interrupted. | iagnostics test, Your network traffic will |   |
| └── Selec     | st All                                             |                                |      | Select All                                  |                                            |   |
|               |                                                    | Bun Te                         | ests |                                             | Run Tests                                  | ] |
|               |                                                    | Clear 1                        | fest |                                             | Clear Test                                 | ] |
|               |                                                    |                                |      | . <u>L</u>                                  |                                            |   |
|               |                                                    |                                |      |                                             |                                            |   |

Windows Server 2003

Windows Server 2008

Figure 7-5. Adapter Properties—Diagnostics Tab

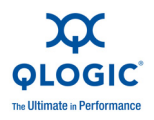

# Windows Server 2003 Performance

This section describes Windows performance tuning.

#### NOTE:

The tunable performance parameters are system and application specific. Understanding the relationship between the parameter values, target workload, performance applications, operating system, and system configuration provides a better understanding of performance optimization and bottlenecks.

# Performance Testing the QLogic Adapter with ntttcp

To enhance Windows Server performance, change these parameters in the order listed.

1. Enable Windows Server scaling (for Windows Server 2003).

Set the TCp1323Opts parameter value to 1. Note that this parameter is not created by default. For more information about modifying a previously created parameter, or creating a new parameter, see "Tcp1323Opts Parameter" on page 7-16.

2. Set the TcpWindowSize parameter (for Windows Server 2003).

In the TcpWindowSize parameter window, set the value in the Value Data box to either 200000 hexadecimal, or 2,097,152 decimal. Be sure to click either hexadecimal or decimal in the Base box depending on the value entered.

If the TcpWindowSize parameter does not exist, it can be created using regedit. See "Setting the TcpWindowSize Parameter" on page 7-20 for more information.

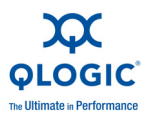

- 3. Run ntttcp.
  - a. Click the **Start** button, and then click **Run**. The Run dialog box opens.
  - b. Type cmd in the Open: box, and then click OK (Figure 7-6).

| Run   | ? 🗙                                                                                                    |
|-------|----------------------------------------------------------------------------------------------------|
|       | Type the name of a program, folder, document, or<br>Internet resource, and Windows will open it for you. |
| Open: | cmd                                                                                                    |
|       | OK Cancel Browse                                                                                         |

Figure 7-6. Run Dialog Box

c. Change the directory path to the location where <code>ntttcp</code> was downloaded or copied. An example directory tree is shown in Figure 7-7.

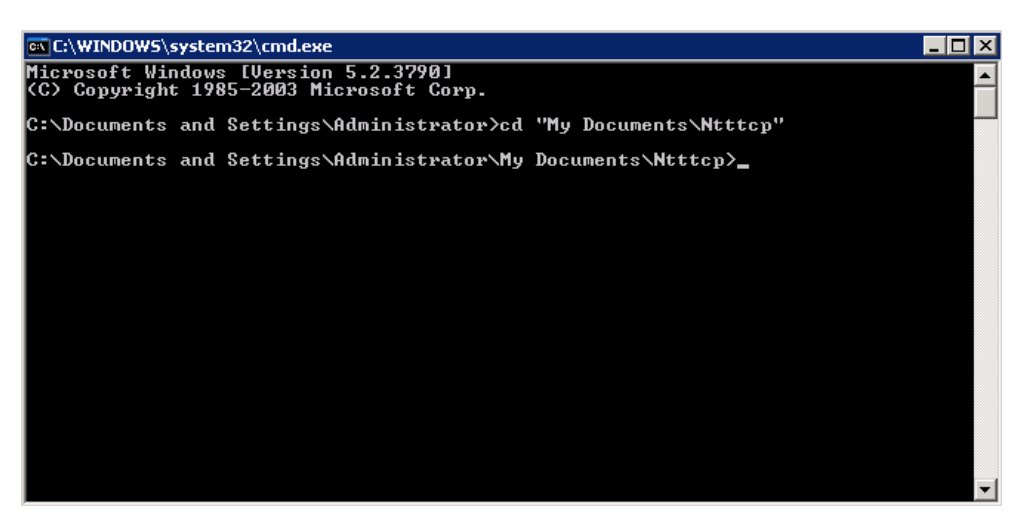

Figure 7-7. Location of ntttcp

For scripts, see the tools package included with the release.

#### ntttcp Overview

There are two switches on ntttcp that boost performance: -a and -rb.

<code>ntttcp</code> can be run without an optimal value for the <code>-a</code> switch and without the <code>-rb</code> switch for the QLE3044.

When running <code>ntttcp</code> with the QLE3142, and in particular with fewer threads on Windows Server, performance is limited by the receive window and by the outstanding I/O (-a) value, regardless of hardware limitations.

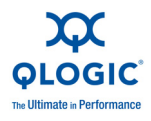

For the receive side, the optimal value is 16 for -a and 512,000 for -rb (or something similar). With these values, a single thread should perform closer to a multi-thread configuration. From a DOS command prompt, type the following command. Note that the command must be executed from the same directory in which the executable files are located.

ntttcpr -m 16,0,<rcv ipaddr> -n <# of tcp segs for snd/rcv> -a 16 For the transmit side, -a should be a value less than eight. The more threads, the lower the value.

#### NOTE:

The send (transmit) and receive side  $\tt ntttcp$  commands must use the receive side's IP address.

## ntttcps and ntttcpr Command Line Options

The ntttcps and ntttcpr command line options are listed in Table 7-2.

| Command                                   | Default    | Notes                  |
|-------------------------------------------|------------|------------------------|
| -l <length buffer="" of=""></length>      | 64K        | -                      |
| -n <number buffers="" of=""></number>     | 20K        | —                      |
| -p <port base=""></port>                  | 5001       | -                      |
| -a <outstanding i="" o=""></outstanding>  | 2          | —                      |
| -x <packet array="" size=""></packet>     | 1          | -                      |
| -rb <receive buffer="" size=""></receive> | 64K        | —                      |
| -sb <send buffer="" size=""></send>       | 0          | -                      |
| -i                                        | —          | Infinite loop          |
| -f <file name=""></file>                  | output.txt | _                      |
| -u                                        | —          | UDP send/receive       |
| -w                                        | —          | _                      |
| -d                                        | —          | Verify flag            |
| -t <runtime></runtime>                    | —          | Runtime is in seconds. |
| -v                                        |            | Enable verbose mode.   |
| -6                                        | _          | Enable IPv6 mode.      |

Table 7-2. ntttcps and ntttcpr Command Line Options

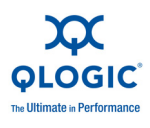

 Table 7-2. ntttcps and ntttcpr Command Line Options (Continued)

| Command                | Default | Notes                                                                                                    |
|------------------------|---------|----------------------------------------------------------------------------------------------------|
| -fr                    | _       | Full buffers posted on read opera-<br>tions.                                                                                                    |
| -mb                    | —       | Multiple buffer post mode                                                                                                    |
| -m <mapping></mapping> | _       | <pre>mapping is a session or sessions,<br/>processor, receiver, and IP set. The<br/>following example sets up four ses-<br/>sions on processor 0 to test a net-<br/>work on 1.2.3.4:<br/>-m 4,0,1.2.3.4</pre> |

### Tcp13230pts Parameter

#### NOTE:

This parameter is only for Windows Server 2003.

This parameter determines whether TCP uses the time-stamping and window scaling features described in *RFC 1323, TCP Extensions for High Performance*.

For more efficient use of high bandwidth networks, use a larger TCP window size. The TCP window size field controls the flow of data and is limited to 2 bytes, or a window size of 65,535 bytes.

Since the size field cannot be expanded, a scaling factor is used. The TCP window option increases the maximum window size from 65,535 bytes to 1 gigabyte. The TCP receive window is the amount of data the sending host can send on a connection at one time.

When the value for window size is added to the registry and its size is larger than the default value, Windows attempts to use a scale value that accommodates the new window size.

Tables 7-3 and 7-4 show the four Tcp13230pts settings.

| Data Type | Range*        | Value |
|-----------|---------------|-------|
| REG_DWORD | 0   1   2   3 | 1     |

Table Notes

\* See Table 7-4

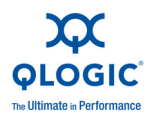

#### Table 7-4. Range

| Hex Value | Meaning                                     |
|-----------|---------------------------------------------|
| 0         | Timestamps and window scaling are disabled. |
| 1         | Window scaling is enabled.                  |
| 2         | Timestamps are enabled.                     |
| 3         | Timestamps and window scaling are enabled.  |

To modify the scale factor, set Tcp1323Opts to 1. Note that this parameter is not created by default. To modify a previously created parameter, see "Modifying the Tcp1323Opts Parameter" on page 7-17. To create a new parameter, see "Creating the Tcp1323Opts Parameter" on page 7-18.

#### Modifying the Tcp1323Opts Parameter

If the parameter was created previously, it can be modified as follows:

- 1. Click the **Start** button, and then click **Run**. The Run dialog box opens.
- 2. Type regedit in Open: box (Figure 7-8), and then click OK.

| Run   | ? ×                                                                                                    |
|-------|----------------------------------------------------------------------------------------------------|
|       | Type the name of a program, folder, document, or<br>Internet resource, and Windows will open it for you. |
| Open: | regedit                                                                                                  |
|       | OK Cancel Browse                                                                                         |

Figure 7-8. Run Window

The Registry Editor window opens.

3. Click the **HKEY\_LOCAL\_MACHINE** directory (Figure 7-9).

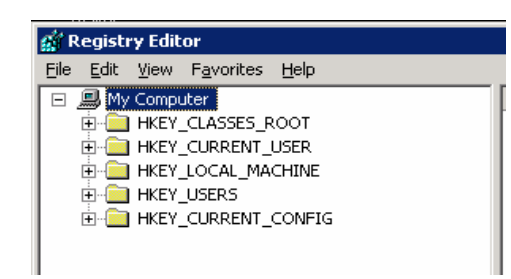

Figure 7-9. Registry Editor—HKEY\_LOCAL\_MACHINE Directory

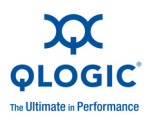

4. Navigate to the following directory path from the HKEY\_LOCAL\_MACHINE directory:

HKEY\_LOCAL\_MACHINE SYSTEM CurrentControlSet Services Tcpip Parameters

5. Locate the TCp13230pts entry and change the value to 1.

#### Creating the Tcp1323Opts Parameter

If the TCp1323Opts parameter does not exist, it can be created as follows:

- 1. Click the **Start** button, and then click **Run**. The Run dialog box opens.
- Type regedit in the Open: box, and then click OK (Figure 7-8).
   The Registry Editor window opens.
- 3. Click the **HKEY\_LOCAL\_MACHINE** directory (Figure 7-9).
- 4. Navigate to the following directory path from the HKEY\_LOCAL\_MACHINE directory:

HKEY\_LOCAL\_MACHINE SYSTEM CurrentControlSet Services Tcpip Parameters

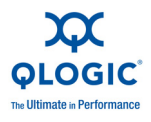

The Registry Editor window displays the parameters on the right side (Figure 7-10).

| 🕵 Registry Editor 📃 🗆 🗙                                        |                     |               |                                   |
|----------------------------------------------------------------|---------------------|---------------|-----------------------------------|
| <u>File E</u> dit <u>V</u> iew F <u>a</u> vorites <u>H</u> elp |                     |               |                                   |
| 🗄 💼 seclogon 📃                                                 | Name                | Туре          | Data                              |
| E SENS                                                         | (Default)           | REG_SZ        | (value not set)                   |
| 🗄 🧰 serenum                                                    | ab DataBasePath     | REG_EXPAND_SZ | %SystemRoot%\System32\drivers\etc |
| E Serial                                                       | BDeadGWDetectD      | REG_DWORD     | 0x00000001 (1)                    |
|                                                                | Domain              | REG_SZ        |                                   |
| GaredAccess                                                    | BODONtAddDefaultG   | REG_DWORD     | 0x00000000 (0)                    |
| ShellHWDetection                                               | BEnableICMPRedir    | REG_DWORD     | 0x00000001 (1)                    |
| Simbad                                                         | 3 EnableRSS         | REG_DWORD     | 0x00000000 (0)                    |
|                                                                | EnableSecurityFil   | REG_DWORD     | 0x00000000 (0)                    |
| stisyr                                                         | EnableTCPA          | REG_DWORD     | 0x00000000 (0)                    |
| E Subre                                                        | EnableTCPChimney    | REG_DWORD     | 0x00000000 (0)                    |
|                                                                | B ForwardBroadcasts | REG_DWORD     | 0x00000000 (0)                    |
| THE sym hi                                                     | ab Hostname         | REG_SZ        | dut123                            |
|                                                                | 3 IPEnableRouter    | REG_DWORD     | 0x00000000 (0)                    |
|                                                                | at NameServer       | REG_SZ        |                                   |
| ⊕- 💼 symc8xx                                                   | NV Hostname         | REG_SZ        | dut123                            |
| 🕀 🧰 symmpi                                                     | ReservedPorts       | REG_MULTI_SZ  | 3343-3343                         |
| 🕀 🧰 SysmonLog                                                  | SearchList          | REG_SZ        | unminc.com,unm.net                |
| 🗄 🧰 TapiSrv                                                    | BUseDomainName      | REG_DWORD     | 0×00000001 (1)                    |
| E Topip                                                        | ·                   |               |                                   |
| Enum                                                           |                     |               |                                   |
|                                                                |                     |               |                                   |
| Parameters                                                     |                     |               |                                   |
|                                                                |                     |               |                                   |
| Security                                                       |                     |               |                                   |
| ServiceProvider                                                | 1                   |               |                                   |

#### Figure 7-10. Registry Editor—Parameter Directory

5. Right-click anywhere in the right side of the window and create a new key with a **DWORD** value (Figure 7-11).

| Usedonianinanie Kcd_i | 5WORD 0.00000001 (1     |
|-----------------------|-------------------------|
| <u>N</u> ew ▶         | Key                     |
|                       | String Value            |
|                       | Binary Value            |
|                       | DWORD Value             |
|                       | Multi-String Value      |
|                       | Expandable String Value |

Figure 7-11. New Key—DWORD

6. Rename New Value #1 to TCp1323Opts (Figure 7-12).

|                 | ··        |                |
|-----------------|-----------|----------------|
| 👪 UseDomainName | REG_DWORD | 0x00000001 (1) |
| New Value #1    | REG_DWORD | 0×00000000 (0) |

Figure 7-12. Creating Tcp13230pts

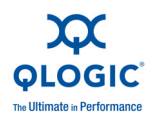

7. Right-click **TCp1323Opts**, and then click **Modify**. In the **Value data** box, type **1** (the default value is 0), and then click **OK**. (Figure 7-13).

| TCp1323Opts                        | REG_DWORD                                  | 0×00000000 (0) |
|------------------------------------|--------------------------------------------|----------------|
| Edit DWORD Value                   |                                            | ? ×            |
| Value <u>n</u> ame:<br>TCp13230pts |                                            |                |
| ⊻alue data:<br> 0                  | Base<br>© <u>H</u> exac<br>© <u>D</u> ecim | lecimal<br>Ial |
|                                    | OK                                         | Cancel         |

Figure 7-13. Edit DWORD Value Window—Tcp13230pts Parameter

# Setting the TcpWindowSize Parameter

#### NOTE:

This parameter is only for Windows Server 2003.

To set the TcpWindowSize parameter:

- 1. Click the **Start** button, and then click **Run**. The Run dialog box opens.
- 2. Type **regedit** in the **Open:** box, and then click **OK** (Figure 7-8).
- 3. Click the HKEY\_LOCAL\_MACHINE directory (Figure 7-9).
- 4. Navigate to the following directory path from the HKEY\_LOCAL\_MACHINE directory:
  - HKEY\_LOCAL\_MACHINE SYSTEM CurrentControlSet Services Tcpip Parameters

The Registry Editor window displays the parameters on the right side (Figure 7-10).

- 5. Right-click anywhere in the right side of the window and create a new key with a **DWORD** value (Figure 7-11).
- 6. Rename New Value #1 to TCpWindowSize.

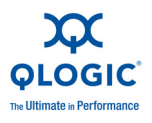

7. Right-click **TcpWindowSize**, and then click **Modify** (Figure 7-14).

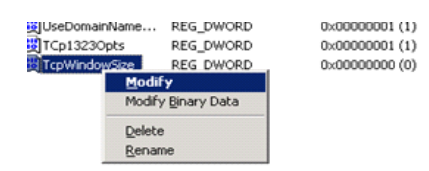

#### Figure 7-14. Modifying the TcpWindowSize Parameter

The Edit DWORD Value dialog box opens.

Type a the value in the Value data: box: either 200000 hexadecimal or 2,097,152 decimal. Be sure to select either the Hexadecimal or Decimal button in the Base section depending on the value entered (Figure 7-15).

| Edit DWORD ¥alue               | ? >                                                |
|--------------------------------|----------------------------------------------------|
| Value <u>n</u> ame:            |                                                    |
| TcpWindowSize                  |                                                    |
| <u>V</u> alue data:<br> 200000 | Base<br>© <u>H</u> exadecimal<br>© <u>D</u> ecimal |
|                                | OK Cancel                                          |

#### Figure 7-15. Edit DWORD Value Window — TcpWindowSize Parameter

For more information on setting the TCP window size, see "Tcp1323Opts Parameter" on page 7-16.

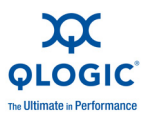

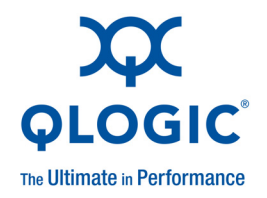

# **8** Linux Driver Installation and Configuration

This section describes the Linux driver installation and configuration procedure. For the Windows Server 2003 driver installation procedure, see Section 5. For the Windows Server 2008 driver installation procedure, see Section 6.

# **Linux Driver Checklist**

Before installing and configuring the Linux driver, follow the instructions in these sections:

- "Locate the Firmware ROM Image" on page 8-1
- "Locate the Driver File" on page 8-2
- "Verify the Firmware Version" on page 8-2
- "Verify the Driver Version and Module Information" on page 8-2
- "Locate the QLogic Tools" on page 8-2
- "Build the Linux Driver Source Code" on page 8-2
- "Enable the Inbox Kernel GPL and Commercial Drivers" on page 8-2
- "Check for MSI-X Support" on page 8-3

#### Locate the Firmware ROM Image

After installing the binary RPM, the firmware ROM image files (nx3fwct.bin and nx3fwmn.bin) are placed in the /lib/firmware directory.

When the driver module is loaded, the firmware files located in the /lib/firmware directory are dynamically loaded onto the QLogic adapter.

The dynamically downloaded firmware becomes the active firmware and supersedes the default firmware Flashed on the QLogic adapter.

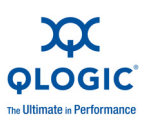

# Locate the Driver File

The QLogic adapter driver is located at:

- SUSE: /lib/modules/[kernel version]/update/drivers/net
- Red Hat 5: /lib/modules/[kernel version]/update
- Red Hat 4: /lib/modules/[kernel version]/kernel/drivers/net

# Verify the Firmware Version

Type the following commands to view the firmware version, where n is the port number:

% ethtool -i eth[n]

% dmesg | grep nx

# Verify the Driver Version and Module Information

Type the following commands to view the driver version and module information, where n is the port number:

% modinfo nx\_nic

% ethtool -i eth[n]

# Locate the QLogic Tools

Type the following command to go to the directory where the tools are located:

% cd /opt/netxen

These tools include:

- nxflash
- nxudiag
- phantomcore\_P3
- [card type]-romimage

# **Build the Linux Driver Source Code**

Linux kernel source/headers are required to compile the drivers provided in source code format. Some Linux operating system (OS) distributions may not install the kernel source/headers by default. The headers can be added from the Linux OS Distribution disk using the RPM package manager.

# **Enable the Inbox Kernel GPL and Commercial Drivers**

The inbox kernel GPL and commercial drivers are included in the Linux kernels available from kernel.org.
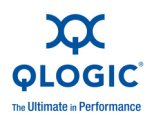

#### NOTE:

The commercial GPL version of the driver (nx\_nic.ko) contains the most recent updates.

To determine which driver to use:

1. The driver name is:

netxen\_nic.ko

2. Type the following command to identify the netxen\_nic.ko driver:

```
% lsmod | grep netxen_nic
```

#### NOTE:

The  $netxen_nic$ . ko file is automatically *blacklisted* when the Linux commercial GPL driver RPM is installed.

- 3. To disable the inbox kernel GPL driver (netxen nic.ko):
  - a. Type the following command to remove the driver from the OS memory:

% rmmod netxen\_nic

b. Remove or rename the netxen\_nic.ko file from the /lib/modules/<uname -r>/kernel/drivers/net/netxen directory.

The commercial GPL driver  $(nx_nic.ko)$  can be enabled after the inbox kernel GPL driver module is disabled.

#### **Check for MSI-X Support**

MSI and MSI-X are supported by the QLogic adapter driver and firmware. Ensure that the OS, kernel, and hardware support MSI-X.

Type the following command to see if MSI-X is supported:

% cat /proc/interrupts

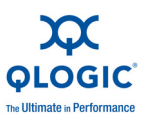

The output of this command is similar to the following:

```
[root@apps4242 ~]# cat /proc/interrupts
CPU0 CPU1
58: 164 7 PCI-MSI-X eth2
66: 0 0 PCI-MSI-X eth2:1
74: 6 0 PCI-MSI-X eth2:2
82: 0 0 PCI-MSI-X eth2:3
122: 3195 0 PCI-MSI-X eth3
130: 0 0 PCI-MSI-X eth3:1
138: 0 0 PCI-MSI-X eth3:2
146: 0 0 PCI-MSI-X eth3:3
```

#### NOTE:

Some older Linux kernel versions may not support MSI-X.

## **Inbox Kernel GPL Driver and Blacklisting**

#### NOTE:

There are two drivers for the QLogic adapter:

- netxen\_nic.ko. This is the in-kernel (inbox) GPL driver. It is released into the Linux upstream kernel and included in major Linux distributions.
- nx nic. This is the commercial GPL driver released by QLogic.

When the QLogic RPM binary package is installed, the inbox kernel GPL driver (netxen\_nic.ko) is *blacklisted*. Consequently, when the system is powered up, the netxen\_nic.ko driver will not load. To prevent this from happening, you can execute the RPM erase command (rpm -e nx\_nic-[version]<sup>1</sup>), which will remove the QLogic RPM binary package so that the blacklisting will revert back to the prior setting, and the netxen\_nic.ko driver will load when the system is powered up.

To check if the inbox kernel GPL driver has been installed on the system, check the /lib/modules/<kernel-version>/kernel/net/netxen directory for the netxen\_nic.ko driver. Remove or rename this file, and then reboot.

Alternately, uninstall the driver by typing the following command before continuing with the driver installation.

% rmmod netxen\_nic

 $<sup>^{1}</sup>$  [*version*] refers to the RPM package currently on the system. RPM packages can be located by typing the command: rpm -qa | grep nx\_.

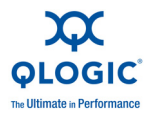

The following sections describe how to install a new driver.

## **Preparing for QLogic Adapter Driver Installation**

Check for prior versions of the QLogic adapter driver and tools. Remove the packages from the system to prepare for installing the new release.

Use RPM to check for prior packages. For example, type:

```
% rpm -qa | grep nx_
```

Look for output similar to the following:

```
nx_nic-[prior_version]
nx tools-[prior version]
```

Remove each of the prior packages by typing the following commands:

```
% rpm -e nx_nic-[prior_version]
```

```
% rpm -e nx_tools-[prior_version]
```

## **QLogic Adapter Driver Installation (RPM Format)**

The following sections describe how to install the Linux driver in RPM format, create the binary, install the binary, and install the QLogic tools.

#### Install the Linux Driver Source in RPM Format

To install the Linux driver source in RPM format:

1. Type the following command to extract the driver:

tar -zxvf qle30xx\_qle31xx-src-[version].tar.gz

2. Type the following command to install the Linux driver RPM source:

% rpm -iv nx\_nic-[version].src.rpm

#### **Create the Binary**

Type the following command to create the binary RPM for Red Hat systems:

% rpmbuild -bb usr/src/redhat/SPECS/nx\_nic-[version].spec

Type the following command to create the binary RPM for SUSE systems:

% rpmbuild -bb usr/src/packages/SPECS/nx\_nic-[version].spec

#### **Install the Binary**

Type the following command to install the binary RPM for Red Hat systems:

% rpm -i usr/src/redhat/RPMS/[arch]/nx\_nic-[version].[arch].rpm

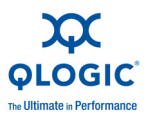

Type the following command to install the binary RPM for SUSE systems:

% rpm -i usr/src/packages/RPMS/[arch]/nx\_nic-[version].[arch].rpm

In these commands, the [*arch*] variable designates the system architecture. Some [*arch*] variables include i386, i586, i686, x86\_64, depending on the system. The installed QLogic driver binary will be located in one of the following directories:

```
/lib/modules/<uname -r>/updates/drivers/net/
/lib/modules/<uname -r>/kernel/drivers/net
```

### Install the QLogic Tools

To install the QLogic tools:

1. Type the following command to extract the tools:

```
tar -zxvf qle30xx_qle31xx-linux_tools-[version].tar
```

2. Type the following command to install the tools:

```
% rpm -ivh nx_tools-[version].rpm
```

- 3. Type the following command to go to the directory where the tools are located:
  - % cd /opt/netxen

These tools include:

- nxflash
- nxudiag
- phantomcore P3
- [card type]-romimage ([card type] refers to the exact ROM image)

The release may contain multiple ROM images.

## **Linux QLogic Adapter Driver Options**

Type the modprobe command to pass optional parameters to the driver, for example:

```
% modprobe -v nx nic <parameter>
```

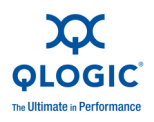

The parameters are listed in Table 8-1.

| Parameter     | Description                                                                                                    | Default                                      | Range                                 |
|---------------|----------------------------------------------------------------------------------------------------|----------------------------------------------|---------------------------------------|
| tx_desc       | Sets the size of the command descriptor rings (transmit).                                                                                                    | 1024                                         | 256–1024<br>(must be<br>power of two) |
| jumbo_desc_1g | Sets the size of the receive ring for jumbo frames (1GbE ports).                                                                                                    | 1024<br>(x86 64-bit)<br>512<br>(x86 32-bit)  | 64–1024<br>(must be<br>power of two)  |
| jumbo_desc    | Sets the size of the receive ring for jumbo frames (10GbE ports).                                                                                                    | 1024                                         | 64–1024<br>(must be<br>power of two)  |
| rdesc_1g      | Sets the size of the receive ring for<br>normal packets (1GbE ports).<br>For firmware version 4.0. <i>xyz</i> , the max-<br>imum size is 8192.                                                                                | 8192<br>(x86 64-bit)<br>2048<br>(x86 32-bit) | 64–8192<br>(must be<br>power of two)  |
| rdesc_10g     | Sets the size of the receive ring for<br>normal packets (10GbE ports).<br>For firmware version 4.0. <i>xyz</i> , the max-<br>imum size is 8192.                                                                               | 8192<br>(x86 64-bit)<br>4096<br>(x86 32-bit) | 64–8192<br>(must be<br>power of two)  |
| use_msi       | Enables MSI interrupts.                                                                                                    | 1                                            | 0: Disabled<br>1: Enabled             |
| use_msi_x     | Enables MSIx interrupts.<br>This parameter is available only in<br>kernel versions later than 2.6.8. When<br>this parameter is enabled, it takes pre-<br>cedence over MSI interrupts and the<br>use_msi parameter is ignored. | 1                                            | 0: Disabled<br>1: Enabled             |
| rss_enable    | Enables receive side scaling. This<br>parameter is available only when<br>MSI-X interrupts are enabled.                                                                                                    | 1                                            | 0: Disabled<br>1: Enabled             |

#### Table 8-1. modprobe Command Optional Parameters

#### Ethtool Utility

The <code>ethtool</code> utility checks and configures additional driver options. See the <code>nx\_nicLinux</code> man pages for driver option configuration examples. See the <code>ethtool</code> Linux man pages for additional details. Here is an example command:

```
% ethtool -K eth[n] tso off
```

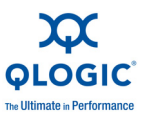

## **Configure the QLogic Adapter on Linux**

To configure the QLogic adapter:

1. Type one of the following commands to identify the Ethernet interface (eth1, eth2, etc.) and the nx\_nic driver from the command line:

```
% cat /proc/net/nx_nic/dev0/stats | grep eth Of
```

```
% ifconfig -a
```

Look for the interface with a MAC address (HWaddr) prefix of 00:0E:1E:XX:XX:XX

2. Type the following to commands assign an IP Address and activate the interface:

```
% ifconfig eth[n] down
```

- % ifconfig eth[n] <IP Address> netmask <Netmask Value> up
- 3. Verify that the network services are running, and then type:

% service network restart

To verify connectivity, contact a different IP address using the ping command.

## Uninstall the Commercial GPL Driver and Tools Package

Type the following commands to uninstall the commercial GPL driver and tools, which are part of the RPM package:

- % rpm -qa | grep nx\_
- % ifconfig eth[n] down
- % rmmod nx\_nic.ko
- % rpm -e nx\_nic-[version]<sup>1</sup>
- % rpm -e nx\_tools-[version]

## **Diagnostic Tests for the QLogic Adapter**

The Linux user diagnostics utility performs various tests using the ./nxudiag -i eth[n] command.

The syntax for these tests is:

% ./nxudiag [command-options-and-arguments]

See Table A-1 for a list of Linux diagnostic utility commands.

 $<sup>^{1}</sup>$  [*version*] refers to the RPM package currently on the system. RPM packages can be located by executing the command: rpm -qa | grep nx\_.

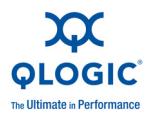

#### NOTE:

While running these tests, the network traffic will be interrupted.

## **Linux Performance Tuning**

This section describes Linux performance tuning.

#### NOTE:

The tunable performance parameters are system and application specific. Understanding the relationship between the parameter values, target workload, performance applications, operating system, and system configuration provides a better understanding of performance optimization and bottlenecks.

### **Performance Tools**

Add the following parameters for performance tuning on Linux systems in the /etc/sysctl.conf file:

```
net.core.rmem_max = 16777216
net.core.wmem_max = 16777216
net.core.optmem_max = 524287
net.core.netdev_max_backlog = 250000
net.ipv4.tcp_rmem = 4096 87380 16777216
net.ipv4.tcp_timestamps = 0
net.ipv4.tcp_timestamps = 0
net.ipv4.tcp_low_latency = 0
net.ipv4.tcp_low_latency = 1
net.ipv4.tcp_window_scaling = 1
net.ipv4.tcp_moderate_rcvbuf = 1
net.ipv4.route.flush = 1
```

#### NOTE:

Various factors including tools, kernel, stacks, and related parameters affect system performance.

#### Using the iperf Tool

The iperf tool measures network performance. The following paragraphs show how to use iperf; however, it can be further tuned depending on your system's requirements.

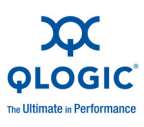

Here is an example of iperf from the server side:

% iperf -s -w lM -1 16k

Here is an example of iperf from the client side:

```
% iperf -c <ipAddr of Server> -w 1M -P12 -l 16k -P<number of threads>
```

### Optimization

Note the following:

- PCIe x8 provides optimal performance for 10GbE.
- MSI and MSI-X interrupts perform better than legacy interrupts.
- Linux kernel version 2.6.15 and higher provide better performance optimization.
- Check CPU utilization on the host for CPU-bound bottlenecks.

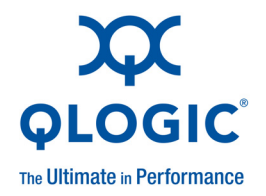

# 9

## Linux Configuration for Bonding Mode and Virtual LAN (VLAN)

## **Linux Bonding Mode**

Ensure that the steps required for installing the RPM source, creating the binary, and installing the binary have been performed as described in "QLogic Adapter Driver Installation (RPM Format)" on page 8-5 before setting up Linux bonding mode.

Type the following command to verify that the QLogic adapter driver has been installed:

% lsmod | grep nx\_nic

Type the following command to install the driver (if it has not yet been installed):

% modprobe -v nx\_nic

The steps for setting the Linux bonding mode are as follows. Note that these are example commands. The actual commands may be different depending on the system configuration.

- 1. % modprobe bonding mode=1 miimon=100 updelay=50000
  primary=eth16
- 2. % ifconfig bond0 25.145.1.199 netmask 255.255.255.0 broadcast 25.145.1.255 up
- 3. % ifenslave bond0 eth15 eth16

Type the following command to bring down the bond:

% ifconfig bond0 down

#### NOTE:

These commands and steps have been tested under RHEL5. Other Linux distributions and versions may enable and utilize bonding differently.

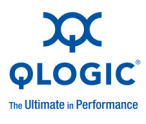

After bonding, the MAC addresses for the two ports that were bonded appear to be the same when running the *ifconfig* command. This similarity is due to the formation of a bond to permit traffic to be passed between the ports.

After the bond has been brought down and the bonding driver removed, the QLogic adapter's original MAC addresses will resume on the ports.

#### Active-Backup or Mode=1

The active-backup policy allows only one slave in the bond to be active. A different slave becomes active only if the active slave fails.

By setting mode=1, when ifenslave is executed, the bonding driver calls into the bond\_enslave() function and sets the slave link modes for the corresponding two Ethernet ports to BOND LINK DOWN.

When the bond mode is 1 (BOND\_MODE\_ACTIVEBACKUP) and the primary device is indicated, one slave device is configured as the active slave. The dmesg command displays the primary port. Here is an example output of the dmesg command:

```
bonding: bond0: making interface eth16 the new active one 0 \ensuremath{\mathsf{ms}} earlier
```

If the active connection goes down, then the slave port becomes the primary port. Type the following command to monitor the bonding process during the switch-over or port priority:

% cat /proc/net/bonding/bond0

The following message is displayed:

```
MII Status: up (for eth16)
```

The dmesg command shows the status of the slave port, for example:

```
bonding: bond0: link status up for interface eth15, enabling it in 50000 ms.
```

Type the following command to check the status of the primary port:

% cat /proc/net/bonding/bond0

The output for this command is:

MII Status: down (for eth16)

After 50 seconds, the dmesg command will print:

bonding: bond0: link status definitely up for interface eth15. bonding: bond0: making interface eth15 the new active one.

Type the following command to check the status of the new primary port:

% cat /proc/net/bonding/bond0

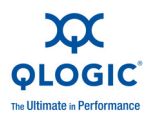

The output for this command is:

```
MII Status: up (for eth15)
```

#### Round-Robin or Mode=0

This mode implements a round-robin scheme between the two Ethernet ports. To set the round-robin mode, type the following command:

% modprobe bonding mode=0 miimon=100 updelay=50000 primary=eth16

After the command is executed, both links delay for 50 seconds before their states are set to BOND LINK UP.

Type the following command to check the status of the bonding process:

% cat /proc/net/bonding/bond0

The output for this command is:

Ethernet Channel Bonding Driver: v3.0.1

Bonding Mode: load balancing (round-robin) MII Status: up MII Polling Interval (ms): 100 Up Delay (ms): 50000 Down Delay (ms): 0 Slave Interface: eth16 MII Status: down <============= down state Link Failure Count: 0 Permanent HW addr: 00:0e:1e:00:11:d2

Slave Interface: eth15 MII Status: down <====== down state Link Failure Count: 0 Permanent HW addr: 00:0e:1e:00:11:d3

After 50 seconds, type the command again to verify the MII status of the Ethernet ports:

% cat /proc/net/bonding/bond0

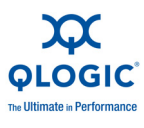

#### The output for this command is:

Permanent HW addr: 00:0e:1e:00:11:d3

#### The dmesg command output is:

bonding: bond0: link status definitely up for interface eth16. bonding: bond0: link status definitely up for interface eth15.

#### **Bonding Driver Options**

Options for the bonding driver are supplied as parameters to the bonding module at load time. They may be given as command line arguments to the modprobe command, but are usually specified in the /etc/modules.conf or /etc/modprobe.conf configuration file, or in a distribution-specific configuration file (some of which are detailed in the next section).

#### **Bonding Driver Parameters**

The available bonding driver parameters are listed in the following sections. If a parameter is not specified, the default value is used. When initially configuring a bond, QLogic recommends that tail -f /var/log/messages be run in a separate window to watch for bonding driver error messages.

It is critical to specify the following parameters; otherwise, serious network degradation will occur during link failures.

- miimon or arp\_interval and
- arp\_ip\_target

Most devices support milmon, so it is safe to use.

Options with textual values accept either the text name or, for backward compatibility, the option value. For example, mode=802.3ad and mode=4 set the same mode.

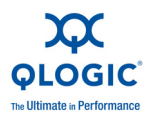

#### arp\_interval

This parameter specifies the ARP link monitoring frequency in milliseconds. When ARP monitoring is used in an etherchannel compatible mode (modes 0 and 2), the switch must be configured in a mode that evenly distributes packets across all links.

When the switch is configured to distribute the packets in an XOR fashion, all replies from the ARP targets are received on the same link, which could cause the other team members to fail. ARP monitoring should not be used with miimon. A value of 0 disables ARP monitoring. The default value is 0.

#### arp\_ip\_target

This parameter specifies the IP addresses to use as ARP monitoring peers when arp\_interval is greater than 0. These are the targets of the ARP request sent to determine the health of the link to the targets.

Specify these values in ddd.ddd.ddd.ddd format. Multiple IP addresses must be separated by a comma. At least one IP address must be given for ARP monitoring to function. The maximum number of targets that can be specified is 16. The default value is no IP addresses.

#### downdelay

This parameter specifies the time, in milliseconds, to wait before disabling a slave after a link failure has been detected. This option is valid only for the milmon link monitor. The downdelay value must be a multiple of the milmon value; otherwise, the value will be rounded down to the nearest multiple. The default value is 0.

#### lacp\_rate

This parameter specifies the rate at which the link partner transmits LACPDU packets in 802.3ad mode. Possible values are:

- Slow or 0: Request partner to transmit LACPDUs every 30 seconds (default).
- Fast or 1: Request partner to transmit LACPDUs every 1 second.

#### **QLogic Adapter Bonding Modes Under Linux**

There are several modes that can be used for bonding the QLogic adapter under Linux. Note that there are variations in support and usage with respect to the hardware and Linux distributions, and that not all the modes work for a given system and network topology.

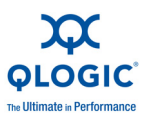

The bonding modes are described in Table 9-1.

#### Table 9-1. Bonding Modes

| Mode<br>Number | Mode Name     | Description                                                                                                    |
|----------------|---------------|----------------------------------------------------------------------------------------------------|
| 0              | balance-rr    | This mode uses a round-robin policy; it transmits<br>packets in sequential order, from the first available<br>slave through the last. This mode provides load bal-<br>ancing and fault tolerance.                                                                                                    |
| 1              | active-backup | In this mode, one slave interface is active at all<br>times. If one interface fails, another interface takes<br>over the MAC address and becomes the active<br>interface. This mode provides only fault tolerance.<br>This mode does not require special switch support.                                           |
| 2              | balance-xor   | In this mode, transmissions are balanced across the slave interfaces based on ((source MAC) XOR (dest MAC)) modulo slave count. The same slave is selected for each destination MAC. This mode provides load balancing and fault tolerance.                                                                        |
| 3              | broadcast     | This mode transmits everything on all slave inter-<br>faces. This mode provides fault tolerance.                                                                                                    |
| 4              | 802.3a        | This mode provides standard IEEE 802.3ad<br>dynamic link aggregation. It requires 802.3ad sup-<br>port in the switch, and driver support for retrieving<br>the speed and duplex of each slave.                                                                                                    |
| 5              | balance-tlb   | This mode provides adaptive transmit load balanc-<br>ing. Incoming traffic is received only on the active<br>slave. Outgoing traffic is distributed according to the<br>current load on each slave. This mode does not<br>require special switch support.                                                          |
| 6              | balance-alb   | This mode provides adaptive load balancing<br>through ARP negotiation; both transmit load balanc-<br>ing (TLB) and receive load balancing are supported<br>for IPv4. This mode does not require special switch<br>support, but does require the ability to change the<br>MAC address of a device while it is open. |

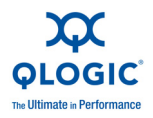

## **Configuring Virtual LAN (VLAN) Under Linux**

To configure the VLAN function:

1. Type the following command to see if the 8021q.ko driver has been loaded:

```
% lsmod | grep 8021q
```

Type the following command if the driver has not been loaded:

```
% modprobe -v 8021q
```

The vconfig add command creates a VLAN device on eth0 and will, in turn, create an eth0.5 interface.

2. Type the following command for eth0 to add VLAN ID 5:

```
\% vconfig add eth0 5
```

3. Type the ifconfig command to assign an IP address to the VLAN interface:

```
% ifconfig eth0.5 192.168.1.100 netmask 255.255.255.0 broadcast 192.168.1.255 up
```

4. Type the following command to get detailed information about the VLAN interface:

```
% cat /proc/net/vlan/eth0.5
```

Repeat Steps 2 and 3 if more than one VLAN is required.

Type the following commands to delete a VLAN interface:

```
% ifconfig eth0.5 down
```

```
% vconfig rem eth0.5
```

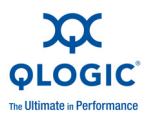

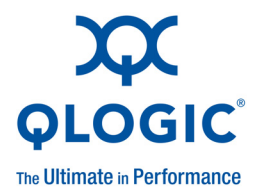

## **10** Firmware Management

This section describes the firmware download process. When the driver package is installed, the firmware files are installed onto the host operating system (OS).

The dynamic firmware download takes place when the driver module is loaded. As the driver module is loaded, the firmware file downloaded from the host OS becomes the active firmware version on the QLogic adapter.

## Windows Server Dynamic Firmware Download

During the driver installation process, the firmware ROM image files are placed in the C:\WINDOWS\system32\drivers directory.

Type the following command to determine if the firmware loaded successfully in Windows Server. The n in "Local Area Connection n'' refers to the port being Flashed.

**nxflash.exe** -i "Local Area Connection *n*" --info (The quotation marks are required.)

Check for the following entry:

Active Firmware version: 4.0.408

To determine the port number (n), click the **Start** button, right-click **My Network Places**, and then click **Properties**. The Network Connections window opens.

The Network Connections window lists all of the ports and the type of device to which they are connected.

### Linux Dynamic Firmware Download

After the installation of the driver RPM, the firmware ROM image files are placed in the /lib/firmware directory.

When the driver is installed, the firmware file located in the /lib/firmware directory is dynamically loaded onto the QLogic adapter.

Type the following command to determine if the firmware has loaded successfully. The [n] refers to the port number.

```
ethtool -i eth[n]
```

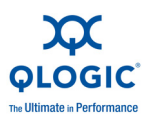

#### Check for the following entry:

Active Firmware version: 4.0.408

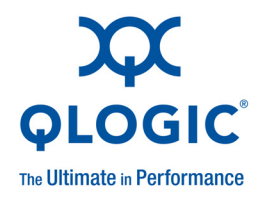

# **11** Troubleshooting Guidelines

## Unable to Boot the Host System with the QLogic Adapter Installed

If the system does not boot after installing the QLogic adapter:

- 1. Remove the QLogic adapter and power up the system. Does the system boot without the QLogic adapter? If so, power down the system, insert the QLogic adapter into a different PCIe slot, and power up the system.
- 2. Ensure that the system BIOS configuration is up-to-date during the system boot up process.
- 3. Ensure that the recommended minimum memory is installed on the host system.
- 4. Note any error messages that appear during the operating system (OS) boot sequence.
- 5. Check for system error messages.
  - Windows event viewer
  - % dmesg (display system messages on Linux)

## Unable to Send/Receive Network Traffic Using the QLogic Adapter

If network traffic cannot be sent/received with the QLogic adapter:

- 1. Ensure that the network cable is plugged in properly.
- 2. Ensure that the SFP+ module is installed correctly (see "QLE3142 Installation" on page 4-4).
- 3. Ensure that the client machine is configured correctly and able to communicate with other machines.

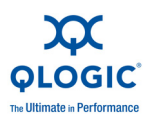

- 4. Type lspci -v and look for vendor ID 4040.
  - a. Check to see if the QLogic adapter is visible on the PCI bus.
  - b. Check to see if the QLogic adapter is plugged into the appropriate PCIe slot.
- 5. Check if the driver is loaded correctly and the card is initialized.
  - Windows event viewer
  - dmesg (display system messages on Linux)
- 6. Check the network configuration.
  - a. Check for a valid IP address and subnet.
  - b. Check for duplicate IP address and subnet numbers.
  - c. Check the gateway address and network path (if connected through a gateway).
  - d. Check the QLogic adapter MAC address values.
  - e. Verify the network link status as seen by the host OS.
  - f. Check for LED activity (using ping).
  - g. Analyze the transmit and receive packets for the QLogic adapter using network monitoring tools.
  - h. Verify the ARP entry and response.

If none of the previous steps resolve the problem, run the QLogic user diagnostics.

## Additional Configuration for Windows Server 2008 Teaming

*How-to* tips can be found at the bottom of the **Teaming Management tab** in the QLogic Advanced Network Config Service window (see Figure 6-15).

## **Troubleshooting Tools**

The following sections explain how to use the Windows and Linux tools to help solve potential problems.

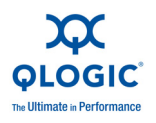

### Windows Server Tools

The troubleshooting tools available in Windows Server are described in Table 11-1.

| ΤοοΙ                                         | What it Provides                                                                                                    |
|----------------------------------------------|----------------------------------------------------------------------------------------------------|
| systeminfo                                   | The systeminfo tool provides detailed information about the operating system version, CPU, system manufacturer and model, memory configuration, hot fixes, and network cards.                          |
| Device manager                               | The device manager shows the hardware configured on the system.                                                                                                    |
| Driver tab                                   | The driver tab displays device status, QLogic adapter informa-<br>tion, debug counters for gathering support log details, diagnos-<br>tics test cases, statistics, driver version, and resources.      |
| ipconfig                                     | The <code>ipconfig</code> tool shows IP network settings; it also releases and renews by adapter or connection.                                                                                        |
| %systemRoot%\<br>windows\inf\<br>QLsetup.log | This log contains messages from the installer program (MSI);<br>these messages indicate if the installation was successful.                                                                            |
| Windows event log                            | The Windows event log is the main source of information for<br>device driver problems and events. The QLogic adapter's<br>device drivers indicate status by logging events in the system<br>event log. |

 Table 11-1. Troubleshooting Tools in Windows Server

#### **Linux Tools**

The troubleshooting tools available in Linux are described in Table 11-2.

| ΤοοΙ     | What is Provides                                                                                                    |
|----------|----------------------------------------------------------------------------------------------------|
| nxdebugl | Linux script does not require the $nx\_nic$ driver to be loaded. This tool gathers information on the kernel, any GPL or $nx\_nic$ driver loaded, RPM packages, processor, memory, interrupts, PCI bus, dmesg (last 50 messages), and network configuration.                                                                                                    |
| nxdebug2 | Linux script does require the $nx\_nic$ driver to be loaded. This tool gathers kernel configuration, $nx\_nic$ device stats, multicast settings, $nx\_nic$ driver messages from the /var/log/messages file, mod-probe info, SLAB information, buddy information, I/O memory information, sysctl information, the complete dmesg log, ethtool details on the $nx\_nic$ interface, and specific $nx\_nic$ status. |

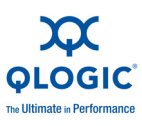

## **Check for System Errors**

#### Linux

To check for system errors in Linux.

Check for error messages from the kernel using the following commands:

```
% dmesg
```

% cat /var/log/messages

Check routing table, gateway, and IP address conflicts for all interfaces using the following command:

```
% route
```

Check network interface transmit and receive counts during pings using the following command:

```
% ifconfig <network interface>
```

■ Use the wireshark, ethereal, tethereal, or tcpdump utility to capture packets.

#### **Windows Server**

To check for system errors in Windows Server:

- Use the wireshark or ethereal utilities to capture packets.
- Check for system error messages using the Windows event viewer.

## Caveats

#### **MSI-X Interrupts for Linux**

Newer Linux OS distributions or kernel versions support MSI-X interrupts; some older versions do not support MSI-X. If MSI-X is not available on the OS, then use MSI or legacy mode in the OS.

Type the following command on the Linux host to check that PCI-MSI-X or PCI-MSI is enabled for the Ethernet interface:

#### % cat /proc/interrupts

Determine if the installed Linux kernel has the MSI configuration option enabled (earlier versions of the kernel may require an MSI patch).

Type the following command from the directory /usr/src/kernels/<kernel version> and verify that the MSI configuration option is supported/enabled:

#### % make menuconfig

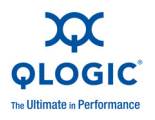

#### **PCI Express Slot**

The QLogic adapter can be located on the PCI Express bus using the following Linux procedures.

Determine the vendor and device ID. To check if the PCIe slot has a x8 link for optimal PCIe performance, first determine the PCI vendor ID and device ID code by typing the following command:

```
% lspci -n
```

You should see a message similar to:

06:00.0 0200: 4040:0100 (rev 42)

The QLogic vendor ID is 0x4040. A list of QLogic adapter device IDs is listed in Table 11-3.

| Product    | Device ID | Description                                      |
|------------|-----------|--------------------------------------------------|
| QLE3044    | 0124      | Quad-port 1GbE copper interface                  |
| QLE3142-CU | 0126      | Dual-port 10GbE with twinax interface            |
| QLE3142-SR | 0126      | Dual-port 10GbE with short-range fiber interface |
| QLE3142-LR | 0126      | Dual-port 10GbE with long-range fiber interface  |

#### Table 11-3. QLogic Adapter Device IDs

Determine the interface attributes. To determine the attributes of the interface, type the following command:

% lspci -n -d 4040:0100 -vvv | grep -i width

You should see a message similar to:

Link: Supported Speed 2.5 Gb/s, Width x8, ASPM LOs, Port 0 Link: Speed 2.5Gb/s, Width x8

Determine the width parameters. Check if the lspci output "negotiated width" (the second width in the output) reflects the actual "supported width". In an system with a QLE3044, for example, type the following command to determine if these two widths are the same:

% lspci -xxx -vvv -d 4040:0100

In the previous command, 4040 indicates the QLogic vendor ID and 0124 indicates a QLE3044. The device ID is 0126.

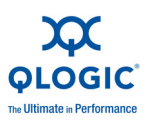

Examine the following hex output:

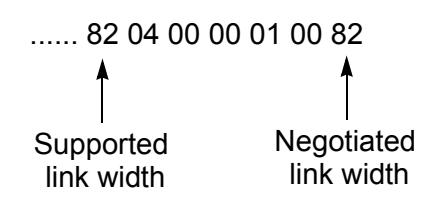

From the lspci hex output:

c0: 10 00 02 00 02 80 00 00 00 10 0b 00 82 04 00 00

\_\_\_\_\_ capability. "82 04" = x8 PCIe Gen2

Note that some PCIe chip sets with a x16 link may not support a PCI Express x8 link width. A link is required to support only its maximum width and x1. Check the motherboard specification to determine if its PCIe x16 slot can autonegotiate to x8.

On some motherboards, the PCIe slots are all the same physical size required by a x16 slot, but electrically they are different widths. Check the motherboard specification for the supported width of each of the PCIe slots.

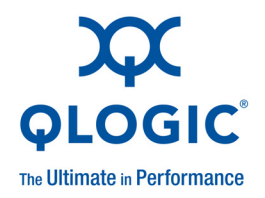

## A Diagnostic Utility Commands

Table A-1 lists user-level diagnostic utility commands for the Linux and Windows Server OSs.

| Command         | Description                                                                                         |  |  |
|-----------------|----------------------------------------------------------------------------------------------------|--|--|
| -i<br>interface | This command specifies the interface type (Local Area Connection 1, Local Area Connection 2, etc.). |  |  |
| -a<br>all       | This command performs all tests, regardless of the default.                                         |  |  |
| -D<br>default   | This command performs only the default test.                                                        |  |  |
| -R<br>CRegs     | This command tests all control registers (default).                                                 |  |  |
| -F<br>-FLASH    | This command tests the Flash (default).                                                             |  |  |
| -I<br>IRQS      | This command tests the interrupt mechanism (default).                                               |  |  |
| -L<br>IntLB     | This command performs an internal loopback test (default).                                          |  |  |
| -H<br>Hw        | This command performs a hardware test (default).                                                    |  |  |
| -S<br>LinkST    | This command tests the link status (default).                                                       |  |  |
| -l<br>LED       | This command tests the LEDs (default).                                                              |  |  |

#### Table A-1. Diagnostic Utility Commands

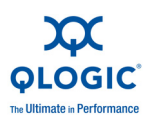

| Command         | Description                                                               |  |  |
|-----------------|---------------------------------------------------------------------------|--|--|
| -nR<br>noCRegs  | This command disables control register testing (use with $-D$ or $-a$ ).  |  |  |
| -nF<br>noFLASH  | This command disables Flash testing (use with $-D$ or $-a$ ).             |  |  |
| -nl<br>noIRQS   | This command disables interrupt testing (use with $-D$ or $-a$ ).         |  |  |
| -nL<br>noIntLB  | This command disables internal loopback testing (use with $-D$ or $-a$ ). |  |  |
| -nH<br>noHw     | This command disables hardware testing (use with $-D$ or $-a$ ).          |  |  |
| -nS<br>noLinkSt | This command disables link status testing (use with $-D$ or $-a$ ).       |  |  |
| -nl<br>noLED    | This command disables LED status testing (use with $-D$ or $-a$ ).        |  |  |
| -E<br>ExtLB     | This command performs an external full-duplex loopback test.              |  |  |
| -h<br>help      | This command prints the help message.                                     |  |  |
| -v<br>version   | This command displays version information.                                |  |  |
| -C              | This command performs an interface status test.                           |  |  |

*NOTE:* This command is valid only in Linux.

--Cmdif

Table A-1. Diagnostic Utility Commands (Continued)

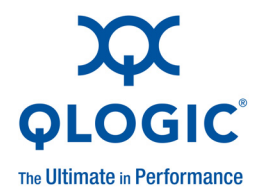

## **B** Flash Update

Under rare circumstances, it may be necessary update the Flash on the QLogic adapter. Contact Technical Support to see if a Flash update is required. If so, follow the instructions in this appendix.

## **Flash Update and Tool Guidelines**

Consider the following before updating the Flash:

- The update process should not be interrupted (do not reboot or stop the update process).
- A backup image of the existing Flash will be created at the start of the Flash update process. The Flash utility will use the backup image to recover if required.
- The Flash tool will not start the Flash update process if the QLogic adapter driver is not loaded.
- The Flash tool auto-identifies the appropriate Flash image for the QLogic adapter.

## **Flash Update Options**

Options for updating the Flash are as follows. Do use these options unless specified by Technical Support.

- "nxflash Command" on page B-1
- "NX Live CD" on page B-2
- "NX Live USB" on page B-2

#### nxflash Command

Run the appropriate command from Linux or Windows Server, as described in the following paragraphs.

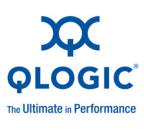

#### Windows Server

Type the following command, where "Local Area Connection n'' specifies the adapter being Flashed:

nxflash -i "Local Area Connection n" --all (the quotes are required)

You are prompted to answer Y(es) or N(o) to allow the upgrading of the Flash to continue. Press the  $\mathbf{Y}$  key to continue.

See "QLogic Adapter Flash Update—Windows Server" on page B-3 for more information.

#### Linux

Type the following command, where [n] indicates the port number of the QLogic adapter (0, 1, 2, etc.):

./nxflash -i [n] --all

See "QLogic Adapter Flash Update—Linux" on page B-8 for more information.

#### NX Live CD

To install the NX Live CD:

- 1. Download the QLogic Live ISO image file from the QLogic Web site, <u>www.qlogic.com</u>.
- 2. Burn the ISO image onto a CD writable media (make sure your system has a CD burner).
- 3. Insert the NX Live CD into the system that contains the QLogic adapter.
- 4. Change any BIOS settings to permit the CD to boot before the other devices on the system.
- 5. Boot the system from the CD.
- 6. Use the menu options (see "NX Live Menu Options" on page B-3) to show current board information, update the firmware, or reboot the system (remember to remove the NX Live CD if you need to revert back to the operating system (OS) on the hard disk).

Refer to the support page on the on QLogic Web site for more information on downloading the NX Live CD.

#### **NX Live USB**

To install the NX Live USB:

- 1. Download the NX Live USB zip image file from the QLogic Web site, <u>www.qlogic.com</u>.
- 2. Insert a USB Flash device in a USB slot.

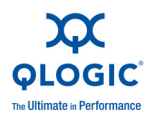

- 3. Format the USB Flash device to a FAT file system (if required):
  - a. Right-click the **Start** button, and then click **Explore**.
  - b. Right-click the USB Flash drive, and then click Format.
  - c. Format the USB Flash drive to a FAT file system.
- 4. Unzip the NX Live USB file into its own directory.
  - a. Right-click the file, click **Open With**, and then click **Compressed** (zipped) Folders.
  - b. Copy the two folders boot and slax onto the USB Flash drive.
- 5. Click the **Start** button, and then click **Run**.
- 6. Type cmd in the Open: box, and then click OK.
- 7. Change to the drive letter assigned for the USB Flash drive, for example:

C:\Documents and Settings>F:

- 8. Change the directory to the boot folder on the USB Flash drive.
- 9. Execute the **bootinst.bat** file. Press the ENTER key twice to complete the process of making the USB Flash drive bootable.
- 10. Insert the NX Live USB Flash drive into the server with the QLogic adapter.
- 11. Change any BIOS settings to permit the USB Flash drive to boot before the other devices on the system.
- 12. Use the menu options (see NX Live Menu Options) to show current board information, update the firmware, or reboot the system (remember to remove the NX Live USB if you need to revert back to the OS on the hard disk).

#### **NX Live Menu Options**

Here is an example of the NX Live menu options:

NX Live Firmware Update Menu Options: 1. Show adapter information 2. Update to latest firmware on adapter 3. Reboot system if firmware has been updated Enter here:

## **QLogic Adapter Flash Update—Windows Server**

This section provides information on how to perform a Flash update in Windows Server 2003, 2008, and 2008 R2. Note that the QLogic adapter is shipped with a default Flash version.

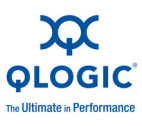

### **Using the Flash Utility**

When invoking the nxflash.exe utility, use the following syntax:

nxflash -i "Local Area Connection n'' --all

In this command, the -i indicates the interface command and the "Local Area Connection *n*" specifies the adapter being Flashed. (The quotation marks are required.)

To determine the adapter number:

- 1. Click the **Start** button, and then right-click **My Network Places**.
- 2. Click **Properties**. The Network Connections window opens.

The Network Connections window lists all of the adapters and the type of device to which they are connected.

Along with the interface (-i in the nxflash command syntax), additional commands are listed in Table B-1.

| Command                                                                          | Definition      | Description                                                                                                    |
|----------------------------------------------------------------------------------|-----------------|----------------------------------------------------------------------------------------------------|
| -i<br>interface                                                                  | Interface       | This command specifies the interface type (Local Area Connection 1, Local Area Connection 2, etc.).                                                                                                    |
| info                                                                             | Information     | This command displays adapter information<br>such as adapter type, chip revision, serial<br>ID, firmware version, BIOS version, MAC<br>address, etc.                                                                                                    |
| -a<br>all                                                                        | Flash<br>update | This command performs a complete update of the BIOS and the firmware.                                                                                                    |
| -a <image file=""/> Flash<br>all <image file=""/> update                         |                 | This command performs a complete update of the BIOS and the firmware using a user-renamed ROM image.                                                                                                    |
| -r <backup file=""> Restore<br/>restore <backup<br>file&gt;</backup<br></backup> |                 | When an update is performed, the previous<br>Flash version is stored to a file in the current<br>working directory. Executing this command<br>restores the specified backup Flash version<br>to the QLogic adapter. Here is an example of<br>a backup file name:<br>flashbackup_[serial num-<br>ber]_[version]_[date-time] |
| pxe-on                                                                           | PXE             | This command enables PXE (default).                                                                                                    |

 Table B-1. Flash Utility Commands—Windows Server

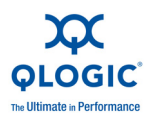

| Command       | Definition | Description                                                                                                    |
|---------------|------------|----------------------------------------------------------------------------------------------------|
| pxe-off       | PXE        | This command disables PXE.                                                                                                    |
| wol-on        | WOL        | This command enables wake on LAN.                                                                                                    |
| wol-off       | WOL        | This command disables wake on LAN (default).                                                                                                    |
| -d name.xml   | Create XML | This command creates an XML file that con-<br>tains QLogic adapter/firmware information.<br>For Windows Server, the XML file will be in<br>the current directory. |
| -h<br>help    | Help       | This command displays the help menu.                                                                                                    |
| -v<br>version | Version    | This command displays the version informa-<br>tion.                                                                                                    |

Table B-1. Flash Utility Commands—Windows Server (Continued)

### **Flash Update Procedure**

To update the Windows Server 2003, 2008, and 2008 R2 OS Flash:

- 1. Click the **Start** button, and then click **Run**. The Run dialog box opens.
- 2. Type cmd in the Open: box, and then click OK.
- 3. Go to the utils directory in the driver package provided.

The following binaries must be in the same directory from where the Flash command will be executed:

```
nxflash.exe
[card type]-romimage
```

The release may contain multiple ROM images. The [card type] variable in the previous command refers to the exact ROM image.

Note that the nxflash utility and ROM image files must be in the same directory from where the nxflash command is executed.

4. Type the following command, where n is the number of the port being Flashed:

nxflash.exe -i "Local Area Connection n" --all (The quotation
marks are required.)

Writing the Flash takes a few minutes. Do not interrupt or reboot the system during this time.

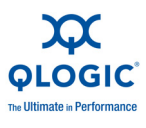

```
Here is an example of the Windows Server nxflash --all output for local
area connection 8:
C:\netxen\4.0.223\utils>nxflash -i "Local Area Connection 8"
--all
NETXEN Port is Port 0
Verifying flash...Done.
0/9 - Init
*** Currently in flash ***
Board Type : Quad Gig LP
Firmware Version : 4.0.222
MAC Address 0 : 00:0E:1E:00:7F:24
MAC Address 1 : 00:0E:1E:00:7F:25
MAC Address 2 : 00:0E:1E:00:7F:26
MAC Address 3 : 00:0E:1E:00:7F:27
Serial Number : OG88BK0130
NIC binary romimage found in C:\netxen\4.0.223\utils
Rom Image
                 :
C:\netxen\4.0.223\utils\lp qg cut thru b1 romimage
1/9 - Extracting Romimage
Firmware version From Board: 4.0.222
Firmware version From Romimage: 4.0.223
WARNING: This operation will take the NIC off line.
Do you wish to upgrade? (Y/N) y
```

#### 5. Reboot the system.

6. Type the following command to verify that the Flash has been updated (*n* is the number of the port being Flashed):

**nxflash.exe** -i "Local Area Connection *n*" --info (The quotation marks are required.)

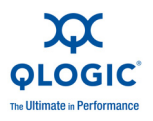

Here is an example of a Windows Server  ${\tt nxflash}$  --info output for local area connection 0:

| C:\Users\Administrator\Deskt<br>"Local Area Connection 0" | op<br>in | \4.0.223\utils>nxflash.exe -i<br>fo |
|-----------------------------------------------------------|----------|-------------------------------------|
| NETXEN Port is Port 0                                     |          |                                     |
| Verifying flashDone.                                      |          |                                     |
| Board Type                                                | :        | 0x24 (Quad Gig LP)                  |
| Board Chip Rev                                            | :        | В1                                  |
| Serial Id                                                 | :        | QG87BK0092                          |
| Efuse ID                                                  | :        | 0x4e36343633340f08                  |
| Firmware version (on Flash)                               | :        | 4.0.228                             |
| Active Firmware version                                   | :        | 4.0.229                             |
| Firmware in                                               | :        | CUT-THRU mode                       |
| Driver version                                            | :        | 4.0.229                             |
| BIOS version                                              | :        | 2.0.0                               |
| MAC Addr 0                                                | :        | 00:0E:1E:00:79:DC                   |
| MAC Addr 1                                                | :        | 00:0E:1E:00:79:DD                   |
| MAC Addr 2                                                | :        | 00:0E:1E:00:79:DE                   |
| MAC Addr 3                                                | :        | 00:0E:1E:00:79:DF                   |
| Subsystem ID                                              | :        | 0x01244040                          |
| РНҮ Туре                                                  | :        | UNKNOWN PHY                         |
| PXE Status                                                | :        | Disabled                            |

### Updating the Flash on Multiple Standalone QLogic Adapters

The Flash can be updated on multiple QLogic adapters on the same host using one of the following procedures.

- To perform updates from the same directory tree, type the following commands sequentially after the Flash update has completed. In these commands, *n* represents two different port numbers, for example, "Local Area Connection 4" and "Local Area Connection 5" (the quotation marks are required).
  - nxflash.exe -i "Local Area Connection n" --all (first QLogic adapter)
  - nxflash.exe -i "Local Area Connection n" --all(second QLogic adapter)

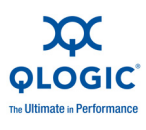

- To perform updates simultaneously from two different directory trees, type the following commands from two separate directory trees. In these commands, *n* represents two different port numbers, for example, "Local Area Connection 4" and "Local Area Connection 5" (the quotation marks are required).
  - c:\[version]-a\utils\ nxflash.exe -i "Local Area Connection n" --all (first QLogic adapter)
  - c:\[version]-b\utils\ nxflash.exe -i "Local Area Connection n" --all (second QLogic adapter)

## **QLogic Adapter Flash Update—Linux**

This section describes how to perform a Flash update in Linux. Note that the QLogic adapter is shipped with a default Flash version.

#### Using the Flash Utility

When invoking the nxflash utility, use the following syntax:

% ./nxflash -i [n] [command]

In this command, the [n] indicates the QLogic adapter device number (0, 1, etc.).

Along with the interface type (-i in the nxflash command syntax), additional commands ([command] in the nxflash command syntax) are listed in Table B-2.

| Command         | Definition   | Description                                                                                                    |
|-----------------|--------------|----------------------------------------------------------------------------------------------------|
| -l<br>list      | List devices | This command shows all QLogic devices installed.                                                                                                    |
| -i<br>interface | Interface    | This command specifies the interface type (0, 1, 2, etc.).                                                                                                 |
| info            | Information  | This command displays adapter informa-<br>tion such as the adapter type, chip revision,<br>serial ID, firmware version, BIOS version,<br>MAC address, etc. |
| -a<br>all       | Flash update | This command performs a complete<br>update of the BIOS and the firmware. This<br>command is used when the default ROM<br>image is used.                    |

 Table B-2. Flash Utility Commands—Linux

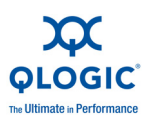

| Command                                                                  | Definition   | Description                                                                                                    |
|--------------------------------------------------------------------------|--------------|----------------------------------------------------------------------------------------------------|
| -a <image file=""/><br>all <image file=""/>                              | Flash update | This command performs a complete<br>update of the BIOS and the Flash using a<br>user-renamed ROM image.                                                                                                    |
| -r <backup file=""><br/>restore <backup<br>file&gt;</backup<br></backup> | Restore      | When an update is performed, the previous<br>firmware version is stored to a file in the<br>current working directory. Executing this<br>command restores the specified backup<br>Flash version to the QLogic adapter. Here<br>is an example backup file name: |
|                                                                          |              | flashbackup_[ <i>serial num-</i><br>ber]_[version]_[date-time]                                                                                                    |
| pxe-on                                                                   | PXE          | This command enables PXE.                                                                                                    |
| pxe-off                                                                  | PXE          | This command disables PXE (default).                                                                                                    |
| wol-on                                                                   | WOL          | This command enables wake on LAN.                                                                                                    |
| wol-off                                                                  | WOL          | This command disables wake on LAN (default).                                                                                                    |
| -h<br>help                                                               | Help         | This command displays the help menu.                                                                                                    |
| -d name.xml                                                              | Create XML   | This command creates an XML file containing QLogic adapter firmware information in $/tmp$ .                                                                                                    |
| -v<br>version                                                            | Version      | This command displays the version infor-<br>mation.                                                                                                    |

| Table B-2. Flash Utility Comma | nds—Linux (Continue | ed) |
|--------------------------------|---------------------|-----|
|--------------------------------|---------------------|-----|

Table Notes

The QLogic adapter will be offline during a Flash update.

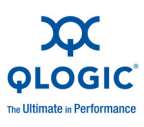

### **Flash Update Procedure**

To update the Linux OS Flash:

- Ensure that the steps required for installing the RPM source, creating the binary, and installing the binary to the file system have been performed. If not, follow the instructions in "QLogic Adapter Driver Installation (RPM Format)" on page 8-5 before proceeding. The new driver is now ready to be loaded automatically the next time the system is powered up.
- 2. Update the Flash.
  - a. Type the following command to go to the appropriate directory:
    - % cd/opt/netxen
  - b. Type the following command to display a list of all the QLogic devices:

```
./nxflash --list
```

Note the function number for the QLogic adapter.

c. Type the following command to start the Flash update; use the function number from the previous step in the -i option:

% ./nxflash -i [n] --all

The Flash update takes a few minutes to complete and *must not be interrupted*. Note that you only need to update one port on each QLogic adapter; updates do not need to be performed on a per-port basis.

As an example, the --list command displays one of the following two devices in an SFP+ installation. For copper -based installations, additional devices will be shown:

[0] NetXen Dual Port SFP+ 10GbE Server Adapter [PCI slot 17 function 0][1] NetXen Dual Port SFP+ 10GbE Server Adapter [PCI slot 17 function 1]

3. Get Flash related information. Use the --info option to get information about the Flash by typing:

% ./nxflash -i [n] --info
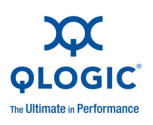

#### Here is an example of a Linux nxflash output:

```
# ./nxflash -i 0 --info
NIC driver will be temporarily unloaded
Closing interfaces: eth2 eth3
PCIE Function Number is 0
Verifying flash...Done.
Board Type
                 : 0x26 (NetXen NX3031 Dual Port SFP+ 10GbE
Server Adapter)
Board Chip Rev
                 : B1
Serial Id
                  : SF8DBK0145
Efuse ID
                  : 0x0000000000000000
Firmware version(on Flash) : 4.0.304
BIOS version : 2.1.0
MAC Addr 0
                  : 00:0E:1E:00:7C:A4
MAC Addr 1
                  : 00:0E:1E:00:7C:A5
Subsystem ID
                  : 0x01264040
PXE Status
                  : Enabled
WOL Status
                  : Disabled
Please wait while NetXen drivers are restored...
```

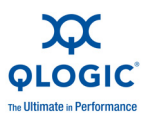

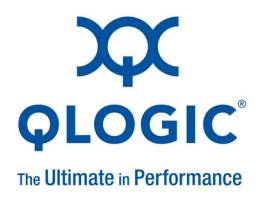

# Glossary

dbgview.exe

Debug viewer for Windows Server

#### dmesg

Linux system messages

### Ethtool utility

Linux Ethernet tool for card settings; See man ethtool in Linux.

### FlexLOM™

QLogic's FlexLOM feature in the Intelligent Ethernet Adapter enables 1GbE and 10GbE connectivity with the end user's choice of interface on a single device.

### iperf

Linux performance tool

### iSCSI

Internet small computer system interface. Protocol that encapsulates data into IP packets to send over Ethernet connections. An alternative to FCIP.

### LED

Light emitting diode Status indicator on a device.

### MSI

Message signaled interrupt

### MSI-X

Message signaled interrupt extension One of two PCI-defined extensions to support message signaled interrupts (MSI), in PCI 2.2 and later and PCI Express. MSIs are an alternative way of generating an interrupt through special messages that allow emulation of a pin assertion or deassertion.

MSI-X (defined in PCI 3.0) allows a device to allocate any number of interrupts between 1 and 2048 and gives each interrupt separate data and address registers. Optional features in MSI (64-bit addressing and interrupt masking) are mandatory with MSI-X.

### netxen\_nic.ko

In-kernel (inbox) GPL driver. It is released into the Linux upstream kernel and included in major Linux distributions.

### nxflash

Flash utility

### nx\_nic

Commercial GPL driver released by QLogic

### nxudiag

QLogic user diagnostic utility

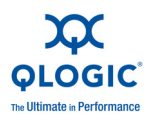

### **PCIe and PCI Express**

A third-generation input/output (I/O) standard that allows enhanced Ethernet network performance beyond that of the older peripheral component interconnect (PCI) and PCI extended (PCI-X) desktop and server slots.

### PXE

Preboot execution environment

### romimage

QLogic firmware image for a QLogic 3000 or 3100 Series Intelligent Ethernet Adapter

### RPM

Software package file format

### RSS

Receive side scaling

### SFP+

Small form factor pluggable +

A 1/10Gbps transceiver device (smaller than a gigabit interface converter) that plugs into the Ethernet port.

### VLAN

Virtual logical area network (LAN)

A group of hosts with a common set of requirements that communicate as if they were attached to the same wire, regardless of their physical location. Although a VLAN has the same attributes as a physical LAN, it allows for end stations to be grouped together even if they are not located on the same LAN segment. VLANs enable network reconfiguration through software, instead of physically relocating devices.

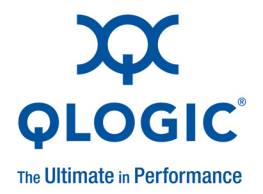

# Index

### Symbols

%systemRoot%\windows\stnf\
 QLsetup.log 11-3

# A

-a A-1, B-4, B-8 -a <image file> B-4, B-9 Active-backup mode 9-2 Adapter properties Advanced tab 7-3 Details tab 7-9 Diagnostics tab 7-9, 7-12 Driver tab 7-9, 11-3 Flash update tab 7-9 General tab 7-2 Information tab 7-9 Resources tab 7-9 Statistics tab 7-9 Adapters supported 1-1 Advanced tab, adapter properties 7-3 --all A-1, B-4, B-8 --all <image file> B-4, B-9 Application notes 1-2 arp interval parameter 9-5 arp ip target parameter 9-5 Audience ix

### В

Binary RPM in Linux 8-5

Bonding driver options 9-4 driver parameters 9-4 mode 9-1, 9-5 Bracket removal and replacement 4-3, 4-5

### С

-c A-2 Cable specifications 2-1 --Cmdif A-2 Commercial GPL driver 8-4 enable 8-2 uninstall 8-8 Configuration, QLogic adapter 7-9, 8-8 Configuration, Windows Server 2008 Teaming driver 6-8 Conventions ix --CRegs A-1

### D

-D A-1 -d name.xml B-5, B-9 dbgview.exe Glossary-1 --default A-1 Details tab, adapter properties 7-9 Device ID 11-5 Device manager 11-3 Diagnostics 7-11, 8-8 Diagnostics tab, adapter properties 7-9, 7-12 dmesg Glossary-1 Document conventions ix downdelay parameter 9-5

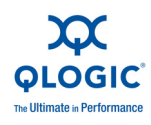

### Driver

see also Driver installation, Driver installation verification bonding driver options 9-4 bonding driver parameters 9-4 configuration, Windows Server 2003, 2008 7-1 configuration, Windows Server 2008 Teaming 6-8 file location, Linux 8-2 inbox kernel GPL and commercial, enable 8-2 options 8-6 tab, adapter properties 7-9, 11-3 version 8-2 Driver installation see also Inbox kernel GPL driver, Commercial GPL driver Linux 3-4 Linux (RPM format) 8-5 Linux driver source code, building 8-2 Windows Server 2003 (NIC) 3-3, 5-2 Windows Server 2008 (NIC) 3-3, 6-2 Windows Server 2008 (Teaming) 6-6 Driver installation verification Windows Server 2003 (NIC) 5-5 Windows Server 2008 (NIC) 6-5

# Ε

-E A-2 Ethool utility 8-7, Glossary-1 Event log 11-3 --ExtLB A-2

# F

-f A-1

Firmware dynamic download 10-1 ROM image location 5-1, 6-1, 8-1 version, Linux 8-2, 10-2 version, Windows Server 2003 and 2008 10-1 Flash --FLASH A-1 update tab, adapter properties 7-9 update, Linux B-1, B-8, B-10 update, Windows Server 2003 and 2008 B-1, B-5 updating on multiple standalone QLogic adapters B-7 utility commands B-4, B-8

## G

General tab, adapter properties 7-2

### Η

-H A-1 -h A-2, B-5, B-9 Hardware installation 3-1, 4-1, 4-4 requirements 2-1 verifying the installation of 3-2 --help A-2, B-5, B-9 Host system cannot boot with QLogic adapter installed 11-1 --Hw A-1

# 

-I A-1 -i A-1, B-4, B-8 Inbox kernel GPL driver, blacklisting 8-4 Inbox kernel GPL driver, enabling 8-2 --info B-4, B-8 Information tab, adapter properties 7-9

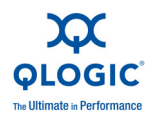

Installation see also Driver installation, Driver installation verification hardware 3-1 hardware verification of 3-2 Linux driver 3-4 Windows Server 2003 NIC driver 3-3, 5-2 Windows Server 2008 NIC driver 3-3, 6-2 Windows Server 2008 Teaming driver 6-6 --interface A-1, B-4, B-8 --IntLB A-1 ipconfig 11-3 iperf 8-9, Glossary-1 --IRQS A-1 iSCSI Glossary-1 iSCSI boot 1-2

# L

-L A-1 -1 A-1, B-8 lacp rate parameter 9-5 --LED A-1 LEDs 4-2, 4-5, Glossary-1 --LinkST A-1 Linux bonding mode 9-1 driver installation 3-4 driver installation in RPM format 8-5 driver options 8-6 driver source code, building 8-2 Flash update B-8, B-10 MSI-X interrupts for 11-4 performance tuning 8-9 PXE 1-2 system errors, checking for 11-4 troubleshooting tools 11-3 VLAN, configuring under 9-7 --list B-8

### Μ

Modes, active-backup 9-2 Modes, round-robin 9-3 modprobe command optional parameters 8-7 Module information, Linux 8-2 MSI Glossary-1 MSI-X Glossary-1 interrupts 11-4 support 8-3

### Ν

Network traffic not being sent/received using the QLogic adapter 11-1 netxen nic.ko 8-4, Glossary-1 -nF A-2 -nH A-2 -nI A-2 -nL A-2 -nl A-2 --noCRegs A-2 --noFLASH A-2 --noHw A-2 --noIntLB A-2 --noIRQS A-2 --noled A-2 --noLinkST A-2 -nR A-2 -nS A-2 ntttcp 7-13, 7-14 ntttcpr command line options 7-15 ntttcps command line options 7-15 NX Live CD B-2 menu B-3 USB B-2 nx nic 8-4, Glossary-1 nx3fwct.bin 5-1, 6-1, 8-1 nx3fwmn.bin 5-1, 6-1, 8-1 nxdebug1 11-3 nxdebug2 11-3

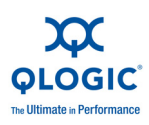

nxflash Glossary-1 command B-1, B-4, B-8 nxudiag Glossary-1

### Ρ

PCI Express Glossary-2 PCI Express bus, finding QLogic adapter on 11-5 PCIe Glossary-2 Performance tuning 7-13, 8-9 Port mapping 4-2 PXE Glossary-2 --pxe-off B-5, B-9 --pxe-on B-4, B-9

# Q

**QLE3044** see also QLogic adapter bracket removal and replacement 4-3 hardware installation 4-1 LEDs 4-2 port mapping 4-2 QLE3142 see also QLogic adapter bracket removal and replacement 4-5 hardware installation 4-4 LEDs 4-5 QLogic adapter see also QLE3044, QLE3142 bonding modes 9-5 configuration, Linux 3-6, 8-8 configuration, Windows Server 2003 and 2008 7-9 device IDs 11-5 diagnostics 7-11, 8-8 hardware installation 3-1 PCI Express bus location 11-5 performance tuning 7-13 properties 7-2 supported adapters 1-1 Quick start instructions 3-1

### R

-R <mark>A-1</mark>

-r <backup file> B-4, B-9
Red Hat driver installation 3-4
Related materials ix
Requirements, hardware 2-1
Resources tab, adapter properties 7-9
--restore <backup file> B-4, B-9
romimage Glossary-2
Round-robin mode 9-3
RPM Glossary-2
binary RPM in Linux 8-5
installing the Linux driver in RPM format 8-5
RSS Glossary-2

### S

-s A-1 SFP+ Glossary-2 SFP+ optical module requirements 2-2 Statistics tab, adapter properties 7-9 SUSE driver installation 3-5 System errors, checking for 11-4 systeminfo 11-3

# Т

Tcp13230pts parameter 7-16 TcpWindowSize parameter 7-20 Technical support x Tools Linux 8-2, 8-6 troubleshooting 11-3 uninstall 8-8 Troubleshooting x, 11-1

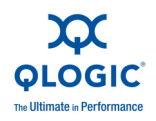

# U

Uninstall commercial GPL driver 8-8 tools 8-8 Windows Server 2003 NIC driver 5-6 Windows Server 2008 NIC driver 6-12 Windows Server 2008 Teaming driver 6-13

# V

-v A-2, B-5, B-9 --version A-2, B-5, B-9 VLAN Glossary-2 VLAN configuration 9-7

### W

Windows Server 2003 configuring the QLogic adapter in 7-9 diagnostics 7-11 driver configuration 7-1 driver installation overview 3-3 event log 11-3 Flash update B-5 NIC driver installation 5-2 NIC driver installation verification 5-5 performance tuning 7-13 system errors, checking for 11-4 troubleshooting tools 11-3 uninstall NIC driver 5-6 Windows Server 2008 and 2008 R2 configuring the QLogic adapter in 7-9 diagnostics 7-11 driver configuration 7-1 driver installation overview 3-3 event log 11-3 Flash update B-5 NIC driver installation 6-2 NIC driver installation verification 6-5 system errors, checking for 11-4 Teaming driver configuration 6-8 Teaming driver installation 6-6 troubleshooting tools 11-3 uninstall NIC driver 6-12 uninstall Teaming driver 6-13 --wol-off B-5, B-9 --wol-on **B-5**, **B-9** 

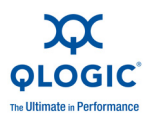

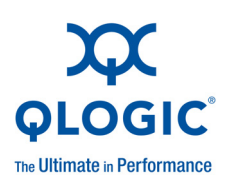

Corporate Headquarters QLogic Corporation 26650 Aliso Viejo Parkway Aliso Viejo, CA 92656 949.389.6000 www.qlogic.com Europe Headquarters QLogic (UK) LTD. Quatro House Lyon Way, Frimley Camberley Surrey, GU16 7ER UK +44 (0) 1276 804 670

© 2009, 2010 QLogic Corporation. Specifications are subject to change without notice. All rights reserved worldwide. QLogic, the QLogic logo, and FlexLOM are trademarks or registered trademarks of QLogic Corporation. Finisar is a registered trademark of Finisar Corporation. JDS Uniphase is a registered trademark of JDS Uniphase Corporation. Red Hat is a registered trademark of Red Hat, Inc. Windows and Windows Server are registered trademarks of Microsoft Corporation. Linux is a registered trademark of Linus Torvalds. PCI Express and PCIe are registered trademarks of PCI-SIG. SUSE is a registered trademark of Novell, Inc. All other brand and product names are trademarks or registered trademarks of their respective owners. Information supplied by QLogic Corporation is believed to be accurate and reliable. QLogic Corporation assumes no responsibility for any errors in this brochure. QLogic Corporation reserves the right, without notice, to make changes in product design or specifications.